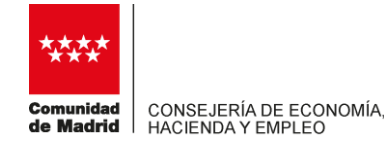

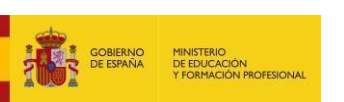

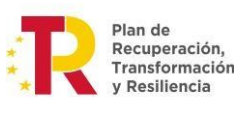

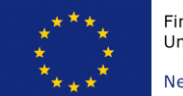

## GUÍA DE AYUDA PARA LA COMUNICACIÓN DE ACCIONES FORMATIVAS Y LA JUSTIFICACIÓN DE EXPEDIENTES PARA:

## Cualificación y Recualificación de trabajadores Orden 25-05/2023

Con esta guía se facilita ayuda para gestionar los expedientes en distintas fases: con carácter previo al inicio de la formación para comunicar los grupos/tutores/alumnado a través del aplicativo SFOC, y para presentar la documentación justificatva requerida en convocatoria una vez finalizada la ejecución. Además podrán encontrarse otras indicaciones de interés.

En la guía se pueden encontrar tres partes:

PARTE 1: COMUNICACIÓN DE ACCIONES FORMATIVAS

PARTE 2: DOCUMENTACIÓN A APORTAR PARA LA JUSTIFICACIÓN

PARTE 3: CÓMO PRESENTAR LA JUSTIFICACIÓN DE INICIO A TRAVÉS DEL APLICATIVO SFOC.

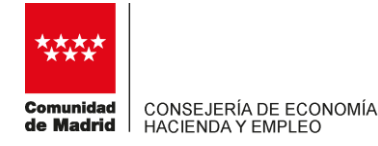

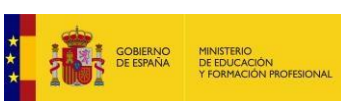

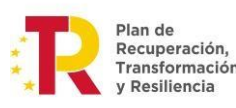

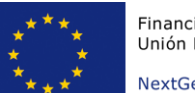

#### PARTE 1: COMUNICACIÓN DE ACCIONES FORMATIVAS

#### **Subcontratación**

Antes de comenzar la impartición de los cursos, la ejecución del programa formativo, si van a subcontratar la formación deben saber que tienen que solicitar autorización o bien realizar una comunicación previa al órgano gestor, en función del importe y/o vinculación entre contratista y subcontratista.

Cuando se requiere solicitud de subcontratación, no podrán comenzar la ejecución sin haber obtenido previamente la autorización de la administración, bien expresa o bien por silencio administrativo.

En caso de solo precisar comunicación de subcontratación, podrán comenzar la formación una vez comunicada la subcontratación y aportada la documentación requerida en convocatoria, sin necesidad de esperar a pronunciamiento de la administración.

#### Programación mensual

Respecto a la programación mensual de SFOC, no es una funcionalidad que aplique para esta convocatoria, así que no deben utilizarla. Cuando se está dando de alta un grupo en el aplicativo, SFOC les indicará que no tienen programación mensual, pero es solo un mensaje INFORMATIVO, que no incidenta el grupo, ni deben hacer nada a ese respecto, pueden seguir la tramitación de la comunicación de los cursos con normalidad, comprobando siempre que una vez comunicados están válidos y sin incidencias. Tampoco deben usar la opción de programación mensual cuando estén realizando una Solicitud de Subsanación de incidencias (SSI)

#### Comienzo de la fase de ejecución del expediente

De cara a la ejecución y comunicación de las acciones formativas se elabora este pequeño resumen que sirve de ayuda para comunicar las acciones formativas utilizando el aplicativo SFOC y rellenando los campos correspondientes en sus diferentes pantallas. **ADEMÁS** de esto, si debieran enviar documentación normalizada, por ejemplo, contestación a petición de documentación, solicitud de anticipos, etc., deberán usar la bandeja de salida de la aplicación.

Se deberá cumplir con lo dispuesto por el órgano gestor, el Área de Formación Continua, fundamentalmente mediante la cumplimentación de los campos de las

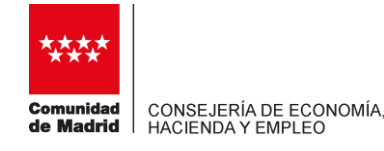

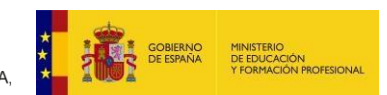

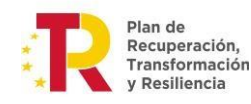

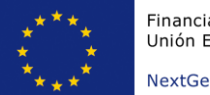

NextGenerationEU

diferentes pantallas de la aplicación SFOC. Puede obtener más información en la propia guía de la aplicación:

| ~~~                    | SFOC -       | n General de Formación ( Consejena de Economia, Empleo y Competitividad<br>Subvenciones a planes de Formación Continua                                                                          |
|------------------------|--------------|----------------------------------------------------------------------------------------------------|
| Comunidad<br>de Madrid | Inicio >     |                                                                                                    |
| Gestión                |              | Bienvenido a la aplicación                                                                                                    |
| Tramitación Co         | nvocatoria   |                                                                                                    |
| Bandeja de Sal         | ida          |                                                                                                    |
| Gestión de la Ju       | ustificación | Bienvenido a SFOC - Subvenciones a planes de Formación Continua                                                                                                    |
| Información de         | Contacto     | Å                                                                                                    |
| Guía de Usuari         | 0            | IMPORTANTE:                                                                                                    |
| (c) ICM-2012           |              | Debido a incompatibilidades con las nuevas versiones de los navegadores, solo podra firmar la solicitud on line con "Internet Explorer" versiones 7 a 10 o "Chrome", versiones inferiores a 45. |

<u>Atención</u>: cuando se gestionan subvenciones hay que prestar mucha atención a los plazos. En lo referido a las comunicaciones de los grupos y alumnado, deberán respetarse escrupulosamente los plazos indicados en la propia orden de convocatoria, ya que esta indica que, de no realizarlo en plazo, ese grupo o los alumnos no comunicados en plazo, no podrán liquidarse económicamente.

#### Comunicaciones de cursos.

Tramitación Convocatoria> Gestión del Plan formativo. Se selecciona el expediente y se da al botón "Ejecución del plan".

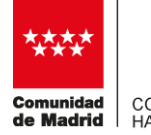

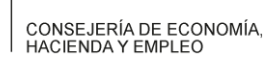

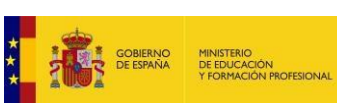

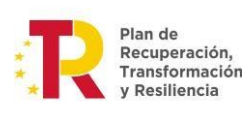

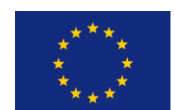

NextGenerationEU

| lestión                      |        |                       | Tramita             | ción de la Convo                                                                                                    | catoria       |                  |           |
|------------------------------|--------|-----------------------|---------------------|----------------------------------------------------------------------------------------------------|---------------|------------------|-----------|
| ramitación Convocatoria      | Filtr  | 0                     |                     |                                                                                                    |               |                  |           |
| estion del Plan Formativo    |        | Convocator            | ria:                |                                                                                                    | NºExpediente: |                  | <u>A</u>  |
| econfiguración               |        | N                     | IF:                 |                                                                                                    | Razón Social: |                  |           |
| andeja de Salida             |        | Sigl                  | as:                 | , Ø                                                                                                    |               | Limpiar Bu       | scar      |
| estión de la Justificación   |        |                       |                     |                                                                                                    |               |                  |           |
| formación de Contacto        |        | Convocatoria          | Nº Expediente       | Tipo Plan                                                                                                    | Sector        | Situación        | concedida |
| uía de Usuario<br>) ICM-2012 | •      | 13-10/2015            | FC13-10/2015/1935IA | Intersectorial -<br>Intersectorial<br>trabajadores<br>autonomos y<br>economia social                                          |               | En ejecución     |           |
| <                            | 0      | 13-10/2015            | FC13-10/2015/1934IG | Intersectorial -<br>Intersectorial general<br>-                                                                               |               | En ejecución     |           |
|                              |        | 13-10/2015            | FC13-10/2015/1933CP | Específico vinculado<br>a certificados de<br>profesionalidad -<br>Específico<br>Certificados<br>Profesionalidad               |               | En ejecución     |           |
|                              | 0      | 21029/2014            | FC21029/2014/2109FF | Específico vinculado<br>a certificados de<br>profesionalidad -<br>Centros de formación<br>2015                                |               | En ejecución     |           |
|                              | 0      | 24/2012               | FC0024/2012/0040CFF | Específico vinculado<br>a certificados de<br>profesionalidad -<br>Centros de formación<br>(art. 33.2.e de la<br>convocatoria) |               | En Justificación |           |
|                              | <      |                       |                     |                                                                                                    |               |                  |           |
|                              | Número | total de registros: 5 |                     |                                                                                                    |               |                  |           |

Aparecerá la siguiente pantalla. Se debe pinchar en "Gestión de Grupos/Part."

| Convocatoria:         | 13-10/2015     | NºExpedi | ente: FC13-10/2015/1935IA |
|-----------------------|----------------|----------|---------------------------|
| Tipo de Plan:         | Intersectorial | Se       | ctor:                     |
| NIF Entidad:          | A0000000       |          |                           |
| Siglas:               | PRUEBA         | Razón So | ocial: A                  |
| Subvención Concedida: | -              |          |                           |
|                       | _              |          |                           |

Aquí aparecerá un listado con todas las <u>acciones</u> formativas aprobadas. Seleccione aquella sobre la que quiera dar de alta <u>el grupo</u> y pinche en "Gestión de Grupos".

|   | Acción | Denominación                                 | Duración | Modalidad  | Participantes<br>Aprobados | Participantes<br>Comunicados | Nº Grupos<br>Aprobados |
|---|--------|----------------------------------------------|----------|------------|----------------------------|------------------------------|------------------------|
| ۲ | 1      | ESTUDIO DE MERCADO                           | 40.0     | Presencial | 10                         | 0                            | 2                      |
| 0 | 2      | ATENCIÓN AL CLIENTE EN ENTORNO<br>TELEMÁTICO | 20.0     | Presencial | 15                         | 0                            | 0                      |
| 0 | 3      | E-COMMERCE                                   | 50.0     | Presencial | 10                         | 0                            | 0                      |
| 0 | 4      | APRENDER A UTILIZAR BLOGS                    | 20.0     | Presencial | 100                        | 0                            | 0                      |

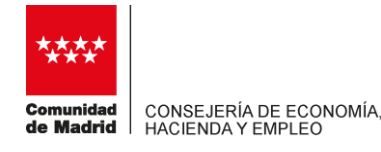

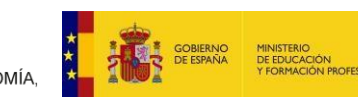

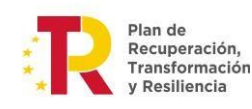

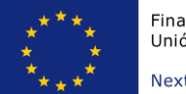

Aparecerá una nueva pantalla, referida a ese grupo, dónde podrá dar de alta grupos nuevos, consultar los ya comunicados, ir a la pantalla de participantes y o formadores/tutores, etc.

|        | Nº<br>Borrador | Nº<br>Grupo | Fc.<br>Comunicación | Fc.<br>Comunicación<br>Participantes | Fc. Inicio        | Fc. Fin                 | Partic.<br>Comun. | Estado      | Formadora | Incid.<br>Visita | Cer   |
|--------|----------------|-------------|---------------------|--------------------------------------|-------------------|-------------------------|-------------------|-------------|-----------|------------------|-------|
| )      | B16711         | 100         | 21/06/2016          |                                      | 30/06/2016        | 30/07/2016              | 0                 | INCIDENTADO | А         | NO               |       |
| )      | B16712         | 101         | 21/06/2016          |                                      | 15/07/2016        | 30/07/2016              | 0                 | INCIDENTADO | А         | NO               |       |
| )      | B16709         | ~           |                     |                                      | 08/02/2016        | 30/04/2016              | 0                 | PENDIENTE   | А         | NO               |       |
| -      |                |             |                     | Total Participa                      | ntes Comur        | nicados                 | 0                 |             |           |                  |       |
|        |                |             | Edici               | Total Participa<br>iones comunicad   | ntes Comur<br>las | nicados                 | 0                 |             |           |                  |       |
| ro to  | tal de registr | os: 3       | Edici               | Total Participa                      | ntes Comur<br>las | nicados<br>1            | 0                 |             | (         | No Ho            | rario |
| ero to | tal de registr | os: 3       | Edici               | Total Participa                      | Ias               | nicados<br>1<br>nsultar | 0<br>Comunic      | ar Anular   | 1         | 🗙 Ho             | rarii |

Para añadir un nuevo grupo dentro de esa acción, pinchar sobre el botón "Añadir". Les aparecerá una pantalla similar a la siguiente donde deberá rellenar todos los campos relacionados con el grupo.

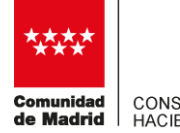

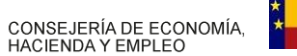

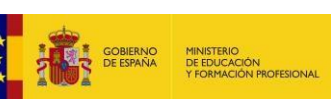

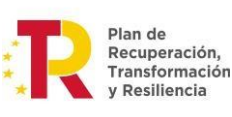

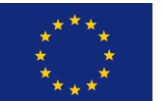

NextGenerationEU

| Gestión                                                                                                    | Grupos y Participantes                                            |                                                             |
|----------------------------------------------------------------------------------------------------|-------------------------------------------------------------------|-------------------------------------------------------------|
| Convocatoria: 13-10/2015<br>NIF: A00000000<br>Tipo de Plan: Intersectorial                                                                                                    | Nº Expediente: FC13-10/2015/193<br>Razón social: A S<br>Sector: S | 35IA<br>i <b>glas:</b> PRUEBA<br><b>ubven. Concedida:</b> - |
| Nº Acción: 1DeModalidad: PresencialPar                                                                                                    | nominación: ESTUDIO DE MERCADO<br>rticipantes: 10                 | Duración: 40,00                                             |
| Fechas de Impartición<br>Fecha de Inicio: * 09/11/2020                                                                                                    | Fecha de Fin: *                                                   | 20/11/2020                                                  |
| Persona de Contacto NIF: * 0000005M                                                                                                    | Nombre: *                                                         | JUAN                                                        |
| Apellido 1: * GONZALEZ                                                                                                    | Apellido 2:                                                       | GONZALEZ                                                    |
| Teléfono: * 910050050<br>Fax:                                                                                                    | Email: *                                                          | JUAN@DS.ES                                                  |
| Presencial                                                                                                    |                                                                   |                                                             |
|                                                                                                    |                                                                   |                                                             |
|                                                                                                    |                                                                   | Horas Totales Presenciales: 40.0                            |
|                                                                                                    |                                                                   |                                                             |
| Días Impartición *           Impartición *           Impa | ✓ Jueves ✓ Viernes                                                | 🗌 Sábado 🛛 🗌 Domingo                                        |
| Horario *                                                                                                    |                                                                   |                                                             |
| Mañana: 10 🗸 : 30 🗸 A 15 🗸                                                                                                    | : 00 🗸                                                            |                                                             |
| Tarde: 🔽 : 🔽 A 🔽                                                                                                    | :                                                                 |                                                             |
| Horario No Homogéneo                                                                                                    |                                                                   |                                                             |
| Fecha Hora Inicio Hora Fin<br>Mañana Mañana                                                                                                    | Hora Inicio Hora Fin<br>Tarde Tarde                               | Observaciones Anul. Anul.<br>Man. Tar.                      |
|                                                                                                    |                                                                   | MOD HORARIO                                                 |
|                                                                                                    |                                                                   | MODIFICACION 🔽                                              |
|                                                                                                    |                                                                   | <b>3</b>                                                    |
| Centro de Impartición                                                                                                    |                                                                   |                                                             |
| NIF: * 00000005M                                                                                                    | Nº de C                                                           | enso:                                                       |
| Razón Social: * SALÓN DE ACTOS                                                                                                    | ASOC. EMPR. XXXX                                                  |                                                             |
| Dirección: * C/GRAN VÍA 1                                                                                                    |                                                                   |                                                             |
| C.P.: * 28025                                                                                                    |                                                                   |                                                             |
| Localidad: *                                                                                                    | <u>Ø</u>                                                          | 1                                                           |
| Certificado de Profesionalidad                                                                                                    |                                                                   |                                                             |
| Especialidad:                                                                                                    |                                                                   |                                                             |
| Módulo:                                                                                                    |                                                                   |                                                             |
| Entidad Formadora                                                                                                    |                                                                   |                                                             |
| Razón Social: * ASOC EMPR. XXXX                                                                                                    |                                                                   |                                                             |
| NIF: * 0000005M                                                                                                    |                                                                   |                                                             |
|                                                                                                    | /11 AT 20/11 En log cost                                          | e de mañana hau                                             |
| un descanso de 30 min de                                                                                                    | 12.00 a 12.30                                                     |                                                             |
|                                                                                                    |                                                                   | ~                                                           |
|                                                                                                    |                                                                   |                                                             |
|                                                                                                    |                                                                   |                                                             |
|                                                                                                    | Aceptar Cancelar                                                  |                                                             |

En los cursos de modalidad mixta, aparecen dos pestañas (Presencial y Teleformación). Deben rellenar tanto la pestaña presencial -si hubiera horas presenciales-, como la de TF -si hubiera horas de TF-, sin olvidar incluir, en esta

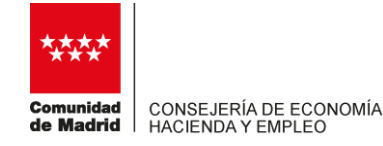

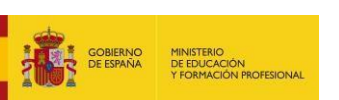

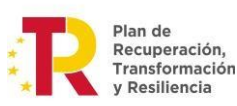

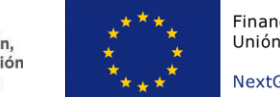

última, los datos referidos a la URL, usuario y contraseñas para el control por parte del personal del Área de Evaluación, Seguimiento y Control.

Una vez rellenados los datos del grupo, le daríamos al botón "Aceptar" y volveríamos a la pantalla anterior, dónde nos aparecería el grupo dado de <u>ALTA</u> (**pero aún no comunicado**). Su estado de comunicación es "Pendiente". Cuando se comunique, el estado de la comunicación cambiará a "Válido", si se ha cumplido con los plazos, o a "Incidentado" si se ha comunicado fuera de los plazos establecidos en la convocatoria.

Insistimos en la importancia de finalizar el procedimiento hasta ver el estado de comunicación Válido, dentro del plazo establecido por la convocatoria para realizar dicha comunicación.

|   | Nº<br>Borrador | Nº<br>Grupo | Fc.<br>Comunicación | Fc.<br>Comunicación<br>Participantes | Fc. Inicio | Fc. Fin    | Partic.<br>Comun. | Estado      | Formadora | Incid.<br>Visita | Certif |
|---|----------------|-------------|---------------------|--------------------------------------|------------|------------|-------------------|-------------|-----------|------------------|--------|
| C | B16711         | 100         | 21/06/2016          |                                      | 30/06/2016 | 30/07/2016 | 0                 | INCIDENTADO | A         | NO               |        |
| C | B16712         | 101         | 21/06/2016          |                                      | 15/07/2016 | 30/07/2016 | 0                 | INCIDENTADO | А         | NO               |        |
| D | B16709         |             |                     |                                      | 09/11/2020 | 20/11/2020 | 0                 | PENDIENTE   | A         | NO               |        |
|   |                |             |                     | <b>Total Participa</b>               | ntes comu  | nicados    | 0                 |             |           |                  | 1      |

Para comunicar el grupo, selecciónelo y dele al botón "Comunicar". (Recuerden que antes de comunicar el grupo, deben rellenar los datos relativos a los formadores)

|          | Nº<br>Borrador  | Nº<br>Grupo | Fc.<br>Comunicación | Fc.<br>Comunicación<br>Participantes | Fc. Inicio | Fc. Fin    | Partic.<br>Comun. | Estado      | Formadora | Incid.<br>Visita | Certif. |
|----------|-----------------|-------------|---------------------|--------------------------------------|------------|------------|-------------------|-------------|-----------|------------------|---------|
| 0        | B16711          | 100         | 21/06/2016          |                                      | 30/06/2016 | 30/07/2016 | 0                 | INCIDENTADO | A         | NO               |         |
| 0        | B16712          | 101         | 21/06/2016          |                                      | 15/07/2016 | 30/07/2016 | 0                 | INCIDENTADO | A         | NO               |         |
| ۲        | B16709          |             |                     |                                      | 09/11/2020 | 20/11/2020 | 0                 | PENDIENTE   | А         | NO               |         |
| lúmero t | otal de registi | os: 3       |                     |                                      |            | 1          | 1                 |             | 1         | 🗙 Ho             | rario   |
|          |                 |             | Añadir Mo           | odificar Elim                        | inar Co    | nsultar    | Comunic           | ar Anular   |           |                  |         |

Cuidado, también hay un plazo para la comunicación del profesorado o tutores. Esta comunicación se hará en la misma pantalla que vemos arriba, seleccionamos el grupo y le damos al botón de "formadores/tutores". Allí le damos a añadir:

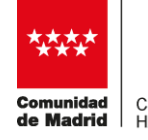

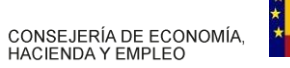

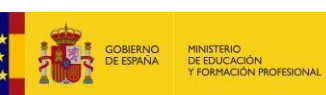

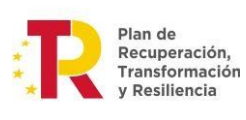

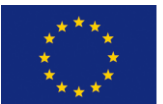

NextGenerationEU

|                                                                            | Gestión de Formadores/Tutore                                              | s                                                      |
|----------------------------------------------------------------------------|---------------------------------------------------------------------------|--------------------------------------------------------|
| Convocatoria: 13-10/2015<br>NIF: A00000000<br>Fipo de Plan: Intersectorial | № Expediente: FC13-10/20:<br>Razón social: A<br>Sector:                   | 15/1935IA<br>Siglas: PRUEBA<br>Subven. Concedida: -    |
| Nº Acción: 1<br>Modalidad: Presencial                                      | Denominación: ESTUDIO DE MERC.<br>Participantes: 10                       | ADO<br>Duración: 40,00                                 |
| Nº de Borrador: B16709<br>Fecha comunicación:                              | Nº de Grupo:<br>Fecha inicio: 08/02/2016                                  | Estado: PENDIENTE<br>Fecha fin: 30/04/2016             |
| Filtro NIF / NIE: Nombre:                                                  | Estado:                                                                   | Segundo Apellido:                                      |
| Listado de Formadores/Tutores<br>NIF / NIE Nombre Ape                      | ner Segundo H. Impart. H. Tutoría H. Tuto<br>No se han encontrado resulta | ría H. Tutoría. Estado Obs. F.<br>Comunicación<br>ados |
| Modificar Consultar Elim                                                   | ninar Comunicar Anular                                                    | Añadir                                                 |

Rellene los datos y use el campo de observaciones si fuera necesario y pulse el botón "Aceptar".

| Denominación: ESTUDIO DE M<br>Participantes: 10<br>Nº de Grupo:<br>Fecha inicio: 08/02/2016                                                                                                    | ERCADO<br>Duración: 40,00<br>Estado: PENDIENTE                                                                                                    |
|----------------------------------------------------------------------------------------------------|----------------------------------------------------------------------------------------------------|
| Nº de Grupo:<br>Fecha inicio: 08/02/2016                                                                                                    | Estado: PENDIENTE                                                                                                    |
|                                                                                                    | Fecha fin: 30/04/2016                                                                                                    |
| NIF / NIE: * 00000005M<br>Nombre: * REBECA<br>Primer Apellido: * ABRIL<br>Segundo Apellido:<br>Teléfono: * 9<br>Email: * a@a.es<br>Horas de Tutoría Presencial:<br>as de Impartición Presencial: 2<br>Observaciones: | de la 1º sesión de 10.00 1 12.00                                                                                                    |
| 2                                                                                                    | Nombre: * REBECA<br>Primer Apellido: * ABRIL<br>Segundo Apellido:<br>Teléfono: * 9<br>Email: * a@a.es<br>Horas de Tutoría Presencial:<br>as de Impartición Presencial: 2<br>Observaciones: |

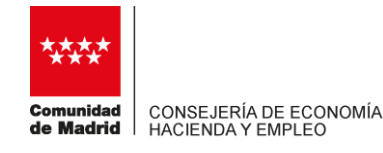

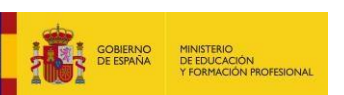

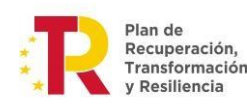

Puede comunicar nuevos tutores para ese grupo con el botón "Añadir". Los profesores dados de alta (**aún no comunicados**) nos aparecerán en la siguiente pantalla:

|         | NIF / NIE        | Nombre | Primer<br>Apellido | Segundo<br>Apellido | H. Impart.<br>Presencial | H. Tutoría<br>Presencial | H. Tutoria<br>Distancia | H. Tutoría.<br>Teleform. | Estado    | Obs. | F.<br>Comunicació |
|---------|------------------|--------|--------------------|---------------------|--------------------------|--------------------------|-------------------------|--------------------------|-----------|------|-------------------|
|         | 0000005M         | REBECA | ABRIL              |                     | 2                        |                          |                         |                          | PENDIENTE | -    |                   |
|         |                  |        |                    |                     | 1                        |                          |                         |                          |           |      |                   |
|         |                  |        |                    |                     |                          |                          |                         |                          |           |      |                   |
|         |                  |        |                    |                     | 1                        |                          |                         |                          |           |      |                   |
|         |                  |        |                    |                     |                          |                          |                         |                          |           |      |                   |
|         |                  |        |                    |                     |                          |                          |                         |                          |           |      |                   |
| ro tota | al de registros: | 1      |                    |                     |                          |                          |                         |                          |           |      |                   |
| ro tota | al de registros: | 1      |                    |                     |                          |                          |                         |                          |           |      |                   |

Si el grupo aún no ha sido comunicado, no es necesario dar al botón "Comunicar" (se hace automáticamente cuando comuniquen el grupo), pero si el grupo ya ha sido comunicado, deberá hacerlo para comunicar los tutores seleccionados.

Una vez rellenos los datos de grupo y tutores, seleccione el grupo y dele a comunicar. Si ha respetado los plazos que indica la normativa, el estado de comunicación del grupo será válido, si no, será incidentado, y deberá hacer, en su caso, una Notificación Fuera de Plazo – NFP- también llamado Solicitud de Subsanación de Incidencias –SSI-, en la propia funcionalidad de la aplicación. También aparecerá relleno el campo Fc. Comunicación.

Revisen también el estado de comunicación del tutor o tutores, de modo que este sea "válido", como el grupo.

|                       | I              | Ejecución del Plan    |               |                           |
|-----------------------|----------------|-----------------------|---------------|---------------------------|
| Convocatoria:         | 13-10/2015     |                       | NºExpediente: | FC13-10/2015/1935IA       |
| Tipo de Plan:         | Intersectorial |                       | Sector:       |                           |
| NIF Entidad:          | A0000000       |                       |               |                           |
| Siglas:               | PRUEBA         |                       | Razón Social: | A                         |
| Subvención Concedida: | -              |                       |               |                           |
| Programación Mer      | nsual Geo      | stión de Grupos/Part. | Proposició    | n/Captación Alumnos       |
| Solicitud Subsanaci   | ón Incidencias | Consultas Grupos      | /Part. II     | mportar XML Participantes |

#### Comunicación de participantes

Para comunicar los participantes de un grupo deben seleccionar el grupo comunicado y pulsar el botón "Participantes". Una vez hecho esto, botón "Añadir" y les aparecerá una pantalla de edición de participante, con una serie de pestañas:

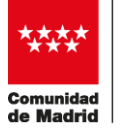

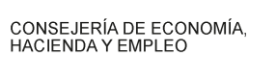

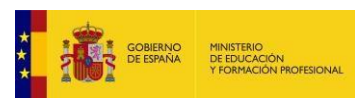

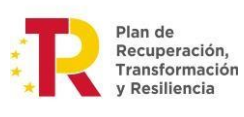

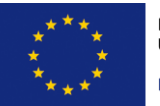

NextGenerationEU

| Convocatoria: 13-10/2015       N° Expediente: FC13-10/2015/193SIA         NF: A0000000       Razón social: A       Siglas: PRUEBA         Tipo de Plan: Intersectorial       Denominación: ESTUDIO DE MERCADO       Duración: 40,00         Modalidad: Presencial       Participantes: 10       Duración: 40,00         Filtro       N° Borrador:                                                                                                    | Buscar<br>Incid.<br>Visita Certif.<br>NO<br>NO<br>NO                                                            |
|----------------------------------------------------------------------------------------------------|----------------------------------------------------------------------------------------------------|
| Nº Acción: 1<br>Modalidad: Presencial       Denominación: ESTUDIO DE MERCADO<br>Participantes: 10       Duración: 40,00         Filtro       Nº Borrador:<br>Nº Grupo Comunicado:       Estado:       Image: Comunicado:         Fc. Inicio (desde/hasta):       Image: Comunicado:       Image: Comunicado:       Image: Comunicado:       Image: Comunicado:       Image: Comunicado:         Fc. Inicio (desde/hasta):       Image: Comunicación       Fc.       Image: Comunicación       Image: Comunicación       Image: Comunicación         Fc. Comunicación (desde/hasta):       Image: Comunicación       Fc. Inicio       Fc. Fin       Partic:       Estado:       Image: Comunicación         Nº       Nº       Fc.       Comunicación       Fc. Inicio       Fc. Fin       Partic:       Estado:       Image: Comunicación         Bifo711       100       21/06/2016       30/06/2016       30/07/2016       0       INCIDENTADO       A         Bifo709       101       21/06/2016       15/07/2016       0       PENDIENTE       A         Total Participantes Comunicados       0       PENDIENTE       A                                                                                                    | Buscar<br>Incid.<br>Visita Certif<br>NO<br>NO<br>NO                                                             |
| Filtro       N° Borrador:       Estado:       ✓         Fc. Inicio (desde/hasta):       ✓       ✓       ✓         Fc. Fin (desde/hasta):       ✓       ✓       ✓         Fc. Fin (desde/hasta):       ✓       ✓       ✓         Fc. Comunicación (desde/hasta):       ✓       ✓       ✓         Fc. Fin (desde/hasta):       ✓       ✓       ✓         Fc. Comunicación (desde/hasta):       ✓       ✓       ✓         Impian       ✓       ✓       ✓       ✓         Borrador Grupo Comunicación Prc. Comunicación Participantes       Fc. Inicio Fc. Fin Partic.       Estado       Formador         B Bi6711       100       21/06/2016       30/06/2016       30/07/2016       0       INCIDENTADO A         B Bi6712       101       21/06/2016       15/07/2016       0       INCIDENTADO A         B Bi6709       0       08/02/2016       30/04/2016       PENDIENTE A       Total Participantes Comunicados       0                                                                                                    | Buscar<br>Incid.<br>Visita Certif<br>NO<br>NO<br>NO                                                             |
| N° Borrador:                                                                                                    | Buscar<br>Incid.<br>Visita Certif<br>NO<br>NO<br>NO                                                             |
| Nº Grupo Comunicado:       Estado:       Image: Status         Fc. Inicio (desde/hasta):       Image: Status       Image: Status       Image: Status         Fc. Fin (desde/hasta):       Image: Status       Image: Status       Image: Status       Image: Status         Fc. Comunicación (desde/hasta):       Image: Status       Image: Status       Image: Status       Image: Status       Image: Status         Nº       Nº       Fc.       Fc.       Comunicación       Fc.       Fc.       Fc. Fin       Partic:<br>Comunicación       Estado       Formador         O       B16711       100       21/06/2016       S0/06/2016       S0/07/2016       O       INCIDENTADO       A         O       B16712       101       21/06/2016       S0/02/2016       S0/07/2016       O       INCIDENTADO       A         O       B16709       Image: Status       S0/02/2016       S0/04/2016       O       PENDIENTE       A         Total Participantes Comunicados Image: Status       O       Image: Status       Image: Status       Image: Status       Image: Status       Image: Status       Image: Status       Image: Status       Image: Status       Image: Status       Image: Status       Image: Status       Image: Status       Image: Status       Image: Status                                                                                                    | Buscar<br>Incid.<br>Visita Certif<br>NO<br>NO<br>NO                                                             |
| Fc. Inicio (desde/hasta):       Image: fill fill fill fill fill fill fill fil                                                                                                    | Buscar<br>Visita Certif<br>NO<br>NO<br>NO<br>NO                                                                 |
| Fc. Fin (desde/hasta):       Image: Comunicación (desde/hasta):       Image: Comunicación (desde/hasta):       Image: Comunicación (desde/hasta):       Image: Comunicación (desde/hasta):       Image: Comunicación (desde/hasta):       Image: Comunicación (desde/hasta):       Fc. formadora       Partic: Comunicación (desde/hasta):       Fc. Fc. Comunicación (desde/hasta):       Fc. formadora       Partic: Comunicación (desde/hasta):       Fc. Fc. Comunicación (desde/hasta):       Fc. formadora       Partic: Comunicación (desde/hasta):       Fc. formadora       Partic: Comunicación (desde/hasta):       Fc. formadora       Participantes       Fc. formadora       Partic: Comunicación (desde/hasta):       Fc. formadora       Participantes       Formadora       Formadora       A         0       B16711       100       21/06/2016       30/06/2016       30/07/2016       0       INCIDENTADO       A         0       B16712       101       21/06/2016       15/07/2016       30/04/2016       0       PENDIENTE       A         0       B16709       0       0       Dendientes       0       0       PENDIENTE       A         Total Participantes Comunicados       0                                                                                                    | Buscar<br>Incid.<br>Visita<br>NO<br>NO<br>NO                                                                    |
| Fc. Comunicación (desde/hasta):       Image: fc. comunicación fc. fc. not comunicación participantes       Fc. Inicio       Fc. Fin       Partic. Comunicación formador comunicación participantes       Fc. Inicio       Fc. Fin       Partic. comunicación formador comunicación participantes       Formador comunicación participantes       Formador comunic | Buscar<br>Incid.<br>Visita Certif<br>NO<br>NO<br>NO                                                             |
| Limpiar           Nº         Nº         Fc.         Fc.         F                                                                                                    | Buscar<br>Incid.<br>Visita<br>NO<br>NO<br>NO<br>NO<br>NO                                                        |
| N°<br>Borrador         N°<br>Grupo         Fc.<br>Comunicación<br>Participantes         Fc.<br>Partic.<br>Partic.<br>Data         Partic.<br>Comun.         Estado         Formador           0         B16711         100         21/06/2016         30/06/2016         30/07/2016         0         INCIDENTADO         A           0         B16712         101         21/06/2016         15/07/2016         30/07/2016         0         INCIDENTADO         A           0         B16709         0         0         NCIDENTADO         A           0         B16709         0         0         PENDIENTE         A                                                                                                    | Incid.<br>Visita<br>NO<br>NO<br>NO                                                                              |
| O         B16711         100         21/06/2016         30/06/2016         30/07/2016         0         INCIDENTADO         A           O         B16712         101         21/06/2016         15/07/2016         30/07/2016         0         INCIDENTADO         A           O         B16709         0         08/02/2016         30/04/2016         0         PENDIENTE         A                                                                                                    | NO<br>NO<br>NO                                                                                                  |
| B16712         101         21/06/2016         15/07/2016         30/07/2016         0         INCIDENTADO         A           B16709         08/02/2016         30/04/2016         0         PENDIENTE         A           Total Participantes Comunicados                                                                                                    | NO<br>NO                                                                                                    |
| B16709       08/02/2016       30/04/2016       0       PENDIENTE       A         Total Participantes Comunicados         O                                                                                                    | NO                                                                                                    |
| Total Participantes Comunicados 0                                                                                                    |                                                                                                    |
|                                                                                                    |                                                                                                    |
| Edición de Participante                                                                                                    |                                                                                                    |
| Nº Expediente: FC13-10/2015/1935IA           IF: A00000000         Razón social: A         Siglas: PRUEBA           ipo de Plan: Intersectorial         Sector:         Subven. Concedida: -                                                                                                    |                                                                                                    |
| Nº Acción: 1     Denominación: ESTUDIO DE MERCADO       Modalidad: Presencial     Participantes: 10     Duración: 40,00                                                                                                    |                                                                                                    |
| № de Borrador:         B16712         № de Grupo:         101         Estado:         INCIDENT/           Fecha comunicación:         21/06/2016         Fecha inicio:         15/07/2016         Fecha fin:         30/07/2                                                                                                    | 4DO<br>016                                                                                                    |
|                                                                                                    |                                                                                                    |
| tos Generales Formación/Categoría Laboral Colectivo Planes futuro Entidad Trabajo                                                                                                    |                                                                                                    |
| Entidad donde trabaja actualmente (sólo ocupados)<br>PYME: * O Sí O No<br>Sector/Convenio:<br>Razón Social: *<br>NIF: *<br>NISS: *                                                                                                    |                                                                                                    |
| Provincia: *                                                                                                    | ភិមិ                                                                                                    |
|                                                                                                    |                                                                                                    |
|                                                                                                    |                                                                                                    |
|                                                                                                    | the second second second second second second second second second second second second second second second se |
| Nº:  Portal:    C.P.:  Otros Datos Ubicación                                                                                                    |                                                                                                    |
| Nº: Portal: Picet Puerta C.P.: Otros Datos Ubicación                                                                                                    |                                                                                                    |

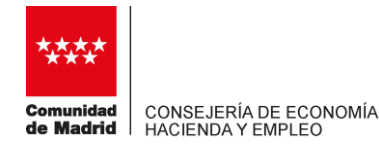

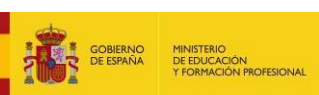

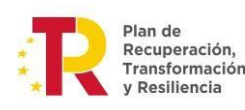

Financiado por la Unión Europea NextGenerationEU

Una vez que han dado de alta el participante o los participantes, su estado de comunicación será "Pendiente" y deberán comunicarlos en la aplicación, a través del botón "Comunicar". Seleccione aquellos alumnos dados de alta que desee comunicar.

| NIF / NIE         | NISS Non | nbre | Primer<br>Apellido | Segundo<br>Apellido              | Situación<br>Laboral | Estado                                                                                                    | F.<br>Comunicación | Rdto.<br>Financiero | Apte |
|-------------------|----------|------|--------------------|----------------------------------|----------------------|----------------------------------------------------------------------------------------------------|--------------------|---------------------|------|
|                   | ab       | el   | cain               |                                  | Desempleado          | PENDIENTE                                                                                                    |                    |                     |      |
|                   | ab       | el   | maria              |                                  | Desempleado          | PENDIENTE                                                                                                    |                    |                     |      |
|                   | Mai      | rta  | Bel                |                                  | Desempleado          | PENDIENTE                                                                                                    |                    |                     |      |
|                   | NAME     |      | 0.633.035.05       | 1. Section of the section of the | 1                    | the second second |                    |                     |      |
| $\leq$            |          | RIO  | PELLIDO            | NO TIENE                         | Ocupado              | PENDIENTE                                                                                                    |                    |                     |      |
| otal de registros | 4        | RIO  | PELLIDO            | NO TIENE                         | Ocupado              | PENDIENTE                                                                                                    |                    | Importar            | ٨٥   |
| otal de registros | 4        |      | PELLIDO            | NO TIENE                         | Ocupado              | PENDIENTE                                                                                                    |                    | Importar            | Aña  |

Una vez realizada esta operación, el estado de comunicación del alumno pasará a ser "Válido" o "Incidentado", dependiendo de si la comunicación se ha realizado dentro de los plazos establecidos o no. Y aparecerá rellena la fecha de comunicación

Puede seleccionar de una sola vez varios alumnos para comunicar. Para ello pinche en el cuadro que hay en la cabecera de la denominación de los campos, como se ve en la siguiente imagen.

| AUREL<br>CAR            |              | F                                         | TUENTES                                                                                 | Ogunada                                                |                                                                                                    |                                                                                                    |                                                                                                    |
|-------------------------|--------------|-------------------------------------------|-----------------------------------------------------------------------------------------|--------------------------------------------------------|----------------------------------------------------------------------------------------------------|----------------------------------------------------------------------------------------------------|----------------------------------------------------------------------------------------------------|
| CAR                     |              |                                           | 02                                                                                      | Ocupado                                                | ANULADO                                                                                                    | 17/09/2019                                                                                                    |                                                                                                    |
| LDUA                    | ARDO         | VI                                        | LLALOBOS                                                                                | Ocupado                                                | VÁLIDO                                                                                                    | 17/09/2019                                                                                                    |                                                                                                    |
| DAV                     | VID          |                                           | PARRA                                                                                   | Ocupado                                                | VÁLIDO                                                                                                    | 17/09/2019                                                                                                    |                                                                                                    |
| FEL                     | IPE          | S                                         | SÁNCHEZ                                                                                 | Ocupado                                                | VÁLIDO                                                                                                    | 17/09/2019                                                                                                    |                                                                                                    |
| FRANG<br>JAVI           | CISCO<br>EWR |                                           | ORTUÑO                                                                                  | Ocupado                                                | VÁLIDO                                                                                                    | 17/09/2019                                                                                                    |                                                                                                    |
| GONZ                    | ZALO         | FE                                        | RNANDEZ                                                                                 | Ocupado                                                | ANULADO                                                                                                    | 17/09/2019                                                                                                    |                                                                                                    |
| odos los<br>esa página. | ٦            |                                           |                                                                                         |                                                        | [                                                                                                    | Importar Aña                                                                                                    | 1 2> =                                                                                                    |
|                         | registros    | FELIPE<br>FRANCISCO<br>JAVIEWR<br>GONZALO | FELIPE S<br>FRANCISCO<br>JAVIEWR<br>GONZALO FE<br>todos los<br>esa página.<br>registros | FELIPE<br>FRANCISCO<br>JAVIEWR<br>GONZALO<br>FERNANDEZ | FELIPE       SÁNCHEZ       Ocupado         FRANCISCO       ORTUÑO       Ocupado         JAVIEWR       FERNANDEZ       Ocupado         GONZALO       FERNANDEZ       Ocupado         rodos los<br>esa página.<br>registros       FERNANDEZ       Ocupado | FELIPE       SÁNCHEZ       Ocupado       VÁLIDO         FRANCISCO       ORTUÑO       Ocupado       VÁLIDO         GONZALO       FERNANDEZ       Ocupado       ANULADO         rodos los<br>esa página.<br>registros       Esa página.       Esa página.       Esa página. | FELIPE       SÁNCHEZ       Ocupado       VÁLIDO       17/09/2019         FRANCISCO<br>JAVIEWR       ORTUÑO       Ocupado       VÁLIDO       17/09/2019         GONZALO       FERNANDEZ       Ocupado       ANULADO       17/09/2019         rodos los<br>esa página.<br>registros       Importar       Aña |

Con esta acción, <u>selecciona los 10 alumnos que se muestran</u>, para seleccionar el resto, los siete restantes en el ejemplo, pulse en la página 2

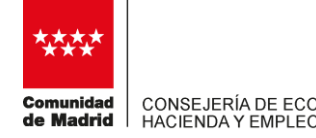

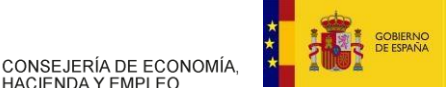

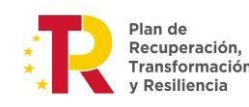

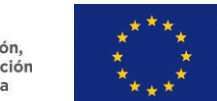

**y repita la operación**. A continuación, seleccione el botón "Comunicar" y compruebe que ha comunicado los alumnos seleccionados (su estado de comunicación habrá pasado a "válido" o "incidentado" y tendrá relleno el campo "F.Comunicación")

Cuidado de no olvidar el seleccionar también al alumnado de la página 2, si no lo seleccionan quedarán sin comunicar en plazo y, cuando se den cuenta, estarán incidentados.

Respecto a los alumnos comunicados, una vez finalizado el curso, deberán seleccionar aquellos que hayan finalizado la formación de manera satisfactoria y por tanto la hayan superado, y pulsar el botón "Apto". Si esta operación no se realiza, los alumnos <u>no</u> quedarán marcados y se entenderán como NO APTOS. El plazo para marcar si los alumnos son aptos o no, es de dos semanas desde la fecha de finalización del curso, salvo que dicho plazo nos lleve a un trimestre posterior, en cuyo caso, deberá realizarse antes de que finalice el trimestre, de modo que la fecha de finalización del curso y la información sobre si el alumno es apto o no, se realicen en el mismo trimestre.

#### Comunicación de horarios de grupo: general y no homogéneo.

Lo explicamos con un ejemplo. Un curso concedido para un total de 10 horas modalidad presencial- Se pretende impartir 1 hora al día de lunes a viernes, desde el 16/10/2023 al 27/10/2023. De 10.00 a 11.00 h, salvo el miércoles 18 que el horario será de 10.00 a 12.00 h y el jueves 19/10/2023 que no habrá clase. Para calendarizarlo se hará lo siguiente:

 Salvo la excepción comentada para los días 18 y 19, se impartirá clase de lunes a viernes de 10.00 a 11.00 y eso es lo que pondremos en "Días Impartición"

| Nº Acción: 3<br>Modalidad: Presencial , Teleformación     | Denominación: TERCERA ACCION<br>Participantes: 80 Duración: 10 |
|-----------------------------------------------------------|----------------------------------------------------------------|
| Fechas de Impartición<br>Fecha de Inicio: * 16/10/2023    | Fecha de Fin: * 27/10/2023                                     |
| Presencial Teleformación                                  |                                                                |
| Días Impartición *                                        | Horas Totales Presenciales: 10.0                               |
| ✓ Lunes      ✓ Martes      ✓ Miércoles      ✓ J           | ueves 🗹 Viernes 🗌 Sábado 🗌 Domingo                             |
| Mañana: 10 ♥ : 00 ♥ A 11 ♥ : 00 ▼<br>Tarde: ♥ : ♥ A ♥ : ▼ |                                                                |
| Horario No Homogéneo                                      |                                                                |

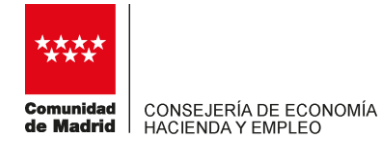

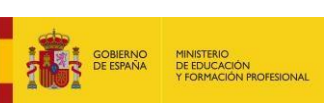

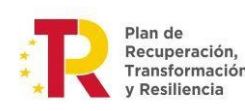

 Sin embargo, hay dos días (18 y 19), dentro del calendario propuesto, cuyo horario de impartición no es el indicado arriba. Para informar de esta particularidad usaremos el "Horario No Homogéneo". Lo que haremos desde aquí, es indicarle a la aplicación, que esos dos días, que estarían dentro del horario planteado, tienen un horario diferente al general. Se haría de la siguiente manera:

|   | Fecha    | Hora Inicio<br>Mañana | Hora Fin<br>Mañana | Hora Inicio<br>Tarde | Hora Fin<br>Tarde | Observaciones    | Anul.<br>Man. | Anul<br>Tar. |
|---|----------|-----------------------|--------------------|----------------------|-------------------|------------------|---------------|--------------|
| 0 | 18/10/20 | 10 00 -               | 12 .00 .           |                      |                   | Modif de horario |               |              |
| 0 | 19/10/20 | V. V                  | V. V               | V. V                 | V. V              | Modif de horario | 2             |              |

Lo que le estamos indicando al programa, es que el día 18/10/2023, miércoles, que está dentro del horario general comunicado, la impartición no sera de 10.00 a 11.00, como hemos indicado, sino de 10.00 a 12.00.

Además, marcaremos el check de "Anul. Man." -anular mañana-, para que no tenga en cuenta las horas de mañana comunicadas, y no se sumen a las del horario no homogéneo. Es decir, le estamos marcando a la aplicación que no tenga en cuenta, para ese día, el horario indicado en "días de impartición", sino que solo tenga en cuenta lo indicado en el horario no homogéneo.

Respecto al día 19/10/2023, estamos poniendo un horario en blanco, ya que ese día no es lectivo (no hay horas de clase). Le marcamos "Anul Man." para que no tenga en cuenta la hora (de 10.00 a 11.00h) comunicada en el horario homogéneo propuesto.

## Conteo de plazos

El artículo 1. punto seis. 9.a) de la Orden de Convocatoria de 2023) dispone las comunicaciones de inicio del grupo (y los tutores) se realizarán al menos 5 días **hábiles antes** del inicio de cada uno de los grupos.

Ejemplo: si queremos empezar un curso el miércoles 24 de enero del 2024, el último día para poder comunicar ese grupo en plazo en las pantallas de la aplicación será el miércoles 17 de enero.

Hay que tener cuidado de no comunicar el quinto día, sino <u>antes</u> del quinto día. Y atender siempre a si hay festivos en el cómputo. SFOC detectará todas las comunicaciones que no respeten este plazo y los grupos quedarán incidentados. La consecuencia económica de estos incumplimientos está también recogida en la convocatoria:

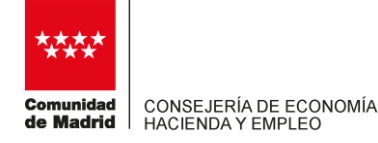

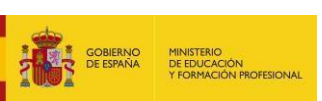

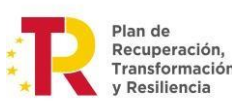

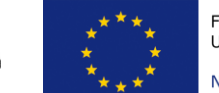

Financiado por la Unión Europea NextGenerationEU

"La no comunicación en los plazos establecidos implicará que los correspondientes grupos formativos y/o participantes <u>se considerarán</u> "no realizados", a efectos de la liquidación económica de la subvención, salvo que la no comunicación en plazo se deba a causas imprevistas, debidamente justificadas y comunicadas en el momento en que se produzcan"

Respecto a la comunicación de alumnos (mismo artículo, apartado c), dispone que debe realizarse antes de que se imparta el 25% de las horas de formación. Este 25% se tendrá en cuenta en función de lo calendarizado en la aplicación para el grupo.

### Solicitud de subsanación de incidencias (SSI).

Utilizará esta funcionalidad cuando pretenda realizar modificaciones fuera de plazo en los grupos, tutores, participantes ya comunicados o necesite aclarar extremos de estos mismos grupos, tutores o participantes. El funcionamiento de esta parte de la aplicación viene recogido con detalle en la guía de usuario para la fase de ejecución de un plan formativo, colgado en el propio aplicativo. Página 29 y siguientes. Punto 3.4 Notificaciones fuera de plazo.

Les recordamos que, una vez que envíen una SSI, la Administración podrá contestarles pidiendo más información. Si el estado de la SSI es "pendiente justificante", revísenla a través del botón "Modificar", para ver lo que la Administración le está demandando y aporten lo solicitado, bien a través de la modificación de esa SSI, bien a través de una nueva. Lo mismo si el estado es "rechazada", deben consultar para conocer la causa.

Si la modificación debe hacerse sobre datos comunicados en el grupo, deberá hacer una SSI de GRUPO. Y lo mismo para participantes y formadores. Es decir, si deben modificar un día lectivo porque el profesor se tiene que ausentar, comuníquelo con antelación y hagan una SSI de grupo, no de tutor, ya que el dato a modificar no es un dato comunicado sobre el formador, sino una fecha lectiva comunicada en la pantalla de grupo.

En ningún caso deben utilizar las SSI de programación. No aplican para esta Orden.

#### Ejemplo de utilización de SSI.

Programan un curso de 20 h para realizar, por ejemplo, entre el 15 de enero y el 19 de enero de 2024, de 10.00 a 14.00h de lunes a viernes, en el que el profesor, "Profesor A" va a impartir las 20 horas, pero resulta que el día 16, este tutor les comunica que el 18 no podrá impartir más de dos horas, de 12.00 a 14.00, porque

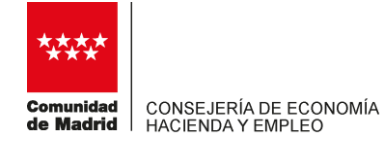

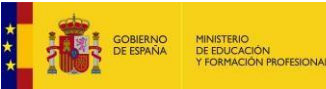

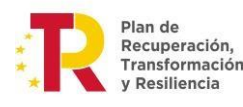

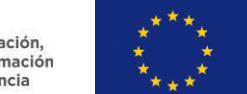

tiene una cita médica, y ustedes quieren impartir las 2 horas que faltan con otro profesor, "Profesor B", ese mismo día en horario de 14.00 a 16.00 h. En este caso, deben hacer lo siguiente:

- Comunicar el mismo día 16 al Profesor B, con una duración de 2 horas, indicando en el campo de observaciones que corresponde a la impartición del día 18/01/24 en horario de 14.00 a 16.00. Quedará incidentado por comunicación fuera de plazo (ver plazo de modificaciones en la convocatoria)
- A continuación, realizarán una SSI de TUTORES seleccionando al "Profesor A" y al "Profesor B", indicando que el "Profesor A" debe modificarse el total de horas de impartición de 20 a 18, y solicitando la validación del "Profesor B", explicando el motivo por el que ha sido comunicado fuera de plazo y aportando la documentación que sea necesaria para la validación de ese tutor comunicado fuera de plazo.
- A continuación, realizar una SSI de GRUPO indicando que el horario del día 18/01/24 no será de 10.00 a 14.00 h como había sido comunicado al principio si no de 12.00 a 16.00h.

Revisen en la normativa lo indicado para las modificaciones y cuándo deben comunicarse éstas.

| de Pl                      | oria: 30<br>99999<br>lan: Cor              | 24/2010 Nº 1<br>Raz<br>mercio Sec                                                          | Expedi<br>on soc<br>tor: Ad | ente: FCVALE/2012/<br>ial: AC Camerfirma<br>tividades de servicios  | vALIDO<br>s personales                                    | Siglas: HGM<br>Subven. Co                                                          | ISW<br>ncedida: -                                            |
|----------------------------|--------------------------------------------|--------------------------------------------------------------------------------------------|-----------------------------|---------------------------------------------------------------------|-----------------------------------------------------------|------------------------------------------------------------------------------------|--------------------------------------------------------------|
| ro<br>T<br>:ha No<br>(desd | Nº Acci<br>Tipo Not<br>otificac<br>de/hast | ón:<br>tif.:<br>ión<br>05/08/2013 , /                                                      | •                           | Denominación:<br>Estado:                                            |                                                           | Grupo                                                                              | o<br>x:<br>piar Busi                                         |
|                            |                                            |                                                                                            |                             |                                                                     |                                                           |                                                                                    |                                                              |
|                            | Acción                                     | Denominación                                                                               | Grupo                       | Tipo Notificación                                                   | Fecha de notif.                                           | Estado                                                                             | Observ.                                                      |
| 0                          | Acción<br>3                                | Denominación<br>prueba modalidad mixta                                                     | Grupo<br>3                  | Tipo Notificación<br>TUTOR/FORMADOR                                 | Fecha de notif.<br>29/08/2013                             | Estado<br>PENDIENTE DE REVISIÓN                                                    | <b>Observ.</b><br>27/08/2013                                 |
| 0                          | Acción<br>3<br>3                           | Denominación<br>prueba modalidad mixta<br>prueba modalidad mixta                           | Grupo<br>3<br>3             | Tipo Notificación<br>TUTOR/FORMADOR<br>PARTICIPANTE                 | Fecha de notif.<br>29/08/2013<br>29/08/2013               | Estado<br>PENDIENTE DE REVISIÓN<br>PENDIENTE DE REVISIÓN                           | Observ.<br>27/08/2013<br>28/08/2013                          |
| 0                          | Acción<br>3<br>3<br>3                      | Denominación<br>prueba modalidad mixta<br>prueba modalidad mixta<br>prueba modalidad mixta | Grupo<br>3<br>3<br>3        | Tipo Notificación<br>TUTOR/FORMADOR<br>PARTICIPANTE<br>PARTICIPANTE | Fecha de notif.<br>29/08/2013<br>29/08/2013<br>29/08/2013 | Estado<br>PENDIENTE DE REVISIÓN<br>PENDIENTE DE REVISIÓN<br>PENDIENTE JUSTIFICANTE | <b>Observ.</b><br>27/08/2013<br>28/08/2013<br>27/08/2013, 29 |

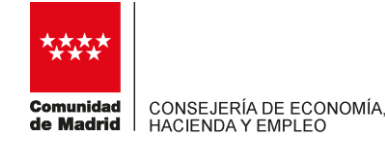

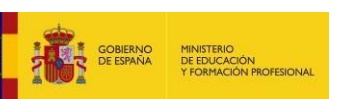

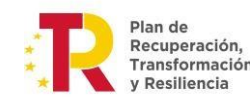

## PARTE 2: DOCUMENTACIÓN A PRESENTAR PARA LA JUSTIFICACIÓN

El plazo de ejecución para esta convocatoria finaliza el 31 de diciembre de 2024.

Respecto a la justificación del expediente, abordaremos dos capítulos:

- 1- Justificaciones parciales trimestrales
- Justificación del expediente una vez finalizada la formación ("Justificación de Inicio")

#### CAPÍTULO 1: JUSTIFICACIONES PARCIALES TRIMESTRALES

Esta justificación parcial trimestral se refiere al anexo VIII regulado en el artículo 14 punto 2, que podría sufrir algunas variaciones en función de posibles cambios o actualizaciones en el modelo Excel por el Ministerio correspondiente o el fondo MRR, en cuyo caso dichas actualizaciones se les indicarían por correo electrónico.

Se trata de reflejar datos de la evolución de la ejecución de los cursos, cada trimestre hasta la fecha de ejecución que especifica dicho artículo. Una vez finalizado ese plazo, se concede a las entidades un plazo de cinco días para traspasar los datos de dicha ejecución a ese Excel y enviarlo por **bandeja de salida de SFOC**, a través del trámite "**justificación trimestral**" que se encuentra en la página 5 del buscador de tipo de documento. No enviar por correo ni por E-reg.

La documentación se aportará tanto en formato electrónico para su posterior tratamiento, como en formato PDF firmado digitalmente por persona representante de la entidad. Presten atención para la impresión del PDF ya que el fichero consta de dos hojas.

#### CAPÍTULO 2: JUSTIFICACIÓN DEL EXPEDIENTE UNA VEZ FINALIZADO

El plazo de ejecución para esta convocatoria finaliza el 31 de diciembre de 2024.

El plazo para justificar la subvención se recoge en el artículo 14 punto 2:

"Se establece un plazo de dos meses desde la finalización de las actuaciones subvencionadas para presentar, a través de la aplicación SFOC, la justificación final de los gastos realizados".

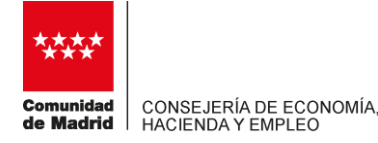

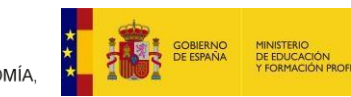

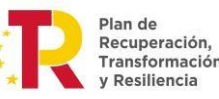

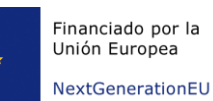

Es decir, dos meses desde el último grupo impartido en el expediente. No se presenta la justificación final al término de cada acción formativa, sino al final del programa formativo completo.

# Documentación exigida por la convocatoria y apartado de SFOC donde debe presentarse:

En relación a la justificación de las subvenciones para la cualificación y recualificación de trabajadores y trabajadoras, la Orden de convocatoria señala en el artículo 14.7 los documentos a presentar en la justificación <u>por módulos</u>, que serían:

<u>1-</u> <u>Memoria de actuación justificativa</u> del cumplimiento de las condiciones impuestas en la concesión de la subvención, debidamente firmada, con indicación de:

- Acciones formativas realizadas y resultados obtenidos
- Y para cada acción/grupo, indicar cómo se ha realizado, por ejemplo, si se ha programado en su totalidad como presencial o también se ha utilizado el aula virtual y en este caso en qué porcentaje, accesos, etc, o bien si ha sido teleformación o mixta, así como otra información que, en su caso, consideren de interés respecto de la impartición y ejecución.

La memoria deberá indicar <u>expresamente</u> en todo caso que cumple con los requisitos establecidos en las órdenes reguladoras de la subvención

#### Adjuntar dicha memoria en Gestión de la Justificación / Documentación y Resúmenes / Documentación / Otros documentos doc. general justificación.

2- Una relación de las acciones formativas realizadas, donde aparezca el cálculo de la subvención a liquidar, con los alumnos finalizados, horas impartidas y módulo económico, y el resultado de la subvención a percibir, así como los datos bancarios. Con este apartado nos referimos a la Memoria económica justificativa que no se presenta en forma de documento sino mediante el envío de la "justificación de inicio" en SFOC.

 Estos datos, salvo los bancarios, se entienden presentados a raíz de la certificación de acciones y participantes realizada por la entidad a través de SFOC. En Gestión de la Justificación / Certificación de Grupos.

<u>3-</u> <u>Relación detallada de otros ingresos recibidos</u> <u>o declaración de no</u> <u>recepción de las mismas.</u> Es una declaración responsable firmada declarando la existencia o no de otros ingresos.

• Adjuntar en Gestión de la Justificación / Documentación y Resúmenes / Documentación / Certificado de percepción o no, de otras ayudas.

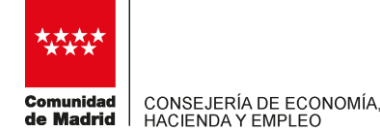

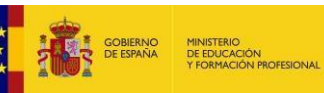

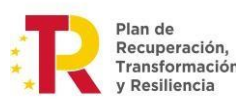

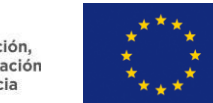

<u>4.- En su caso, Reintegros o Devoluciones</u>. Se debería cumplimentar en la justificación de inicio en Rendimientos y Reintegros/ Reintegros, adjuntando su documento bancario acreditativo y cumplimentar las pantallas de SFOC.

• Adjuntar el justificante bancario de los mismos en Gestión de la Justificación / Rendimientos y Reintegros / Reintegros.

5<u>.- En su caso, Rendimientos financieros obtenidos por el posible cobro</u> <u>anticipado de la subvención concedida.</u> Adjuntar documento bancario acreditativo, tanto de la percepción como de la no percepción según corresponda, y cumplimentando las pantallas de SFOC.

 Grabar los posibles rendimientos y adjuntar el certificado de la obtención o no de los mismos en Gestión de la Justificación / Rendimientos y Reintegros / Rendimientos.

<u>6.- Declaración responsable de tener código contable específico o llevar</u> <u>contabilidad separada</u> de todas las transacciones relacionadas con la actividad subvencionada. No será preciso presentar esta declaración de forma independiente siempre y cuando se haya incluido en la memoria de actuación justificativa expresamente.

 Adjuntar en Gestión de la Justificación / Documentación y Resúmenes / Documentación / Otros documentos doc. general justificación, firmada digitalmente.

#### Presentación de la justificación de inicio (ver capítulo 3)

Una vez adjuntada la documentación y realizadas las actuaciones anteriores, el registro de justificación creado deberá ser <u>comprobado, firmado y enviado a</u> <u>través de la pantalla de Tramitación de Convocatoria/Gestión</u> del Plan Formativo de la aplicación SFOC.

#### Justificación por módulos:

El artículo 14 punto 3 de la convocatoria establece que "Las entidades beneficiarias están dispensadas de la obligación de presentación de libros, registros y documentos de trascendencia contable o mercantil o cualquier otra documentación justificativa de los gastos realizados, sin perjuicio de la obligación del beneficiario de conservar los documentos justificativos de la aplicación de los fondos recibidos, incluidos los documentos electrónicos, en tanto puedan ser objeto de las actuaciones de comprobación y control, así como de cualquier otra obligación legal que así lo exija."

Por ello, no es necesaria la presentación de la documentación acreditativa de gastos (nóminas, facturas, etc.), al tratarse de justificación por módulos.

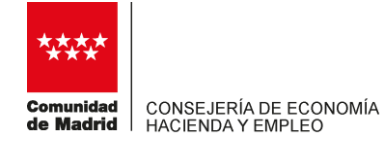

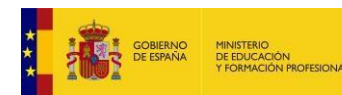

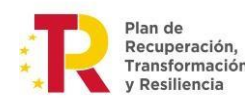

#### Entidades Agrupadas:

Las entidades agrupadas deben además certificar los costes soportados por cada una de las entidades beneficiarias de la agrupación o del grupo empresarial.

Se identificará cada entidad beneficiaria con su razón social y NIF, y el importe de los costes soportados por cada una, de tal manera que puedan revisarse dichos costes y realizar la liquidación en función de los compromisos adquiridos por estas entidades. Se incluirá la entidad beneficiaria, salvo que sea una matriz de un grupo empresarial que haya solicitado la subvención con un compromiso de ejecución del 0%.

Esta certificación se realizará a través de las pestañas correspondientes de SFOC.

#### En relación a la certificación del alumnado/situación del alumnado:

#### a) Apto/no apto

Siempre <u>antes de CERTIFICAR</u> al alumnado, debe indicar para cada alumno COMUNICADO, si este es apto o no lo es. Esta circunstancia, "apto", "no apto", la deben indicar en las pantallas de EJECUCIÓN del plan (donde han comunicado al alumnado). Indicará si el alumno o alumna ha finalizado el curso con evaluación positiva ("apto") o no ("no apto").

El órgano gestor no puede modificar el valor de "apto" si el expediente ya ha sido certificado. Este valor de "apto" no influye en la liquidación del expediente. Un alumno apto puede ser financiable o no en función de su situación y estado de certificación, y en función de si el alumno, grupo o tutor está incidentado o no. Lo mismo para un alumno "no apto", que podría ser financiable si ha realizado la formación, aunque no la hubiera superado con éxito.

La situación de apto/no apto será marcada en SFOC <u>en el plazo máximo de dos</u> semanas desde la finalización del curso.

<u>NO se debe certificar ningún alumno o alumna como rendimiento</u> financiero, salvo que la formación de dicho alumno se haya realizado precisamente con los beneficios obtenidos por rendimientos obtenidos gracias a los anticipos recibidos.

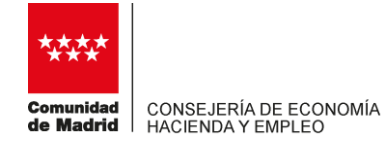

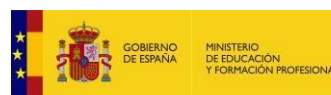

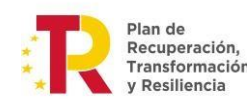

b) Estado de certificación:

#### - <u>CERTIFICADOS / NO CERTIFICADOS EXPRESAMENTE /</u> <u>CERTIFICADOS EN EXCESO</u>

<u>NO CERTIFICADO EXPRESAMENTE</u>: es alumnado que no puede ser certificable, porque no cumple las condiciones para ello. Por ejemplo, un alumno fue comunicado, pero no llegó nunca a asistir y por alguna razón no fue anulado en su momento.

<u>CERTIFICADOS</u>: es aquel alumnado que se podría financiar, en el caso de que no hubiera anulaciones o incidencias, con cargo al principal (subvención concedida). No tiene nada que ver con que el alumno sea apto (haya completado su formación con la calificación de "apto") o no. Como ya hemos apuntado anteriormente, un alumno apto puede ser o no financiable. Del mismo modo, un alumno "no apto" podría ser financiable (por ejemplo, un alumno que ha realizado toda la formación, cumple los criterios para participar en estos planes, pero no ha aprobado los exámenes correspondientes. Este alumno sería "no apto" y perfectamente financiable).

<u>CERTIFICADOS EN EXCESO</u>: son aquellos alumnos o alumnas que en principio se utilizan "de reserva". Para cada acción formativa se ha concedido un nº de alumnos. Sin embargo, se permite comunicar un número mayor de los aprobados (para la convocatoria 2022 un 20%).

Por ejemplo, si para la acción 1 se han aprobado 15 alumnos, pero se han comunicado 18, no se podrá poner como "certificado" un número mayor de los 15 aprobados. El resto (siempre que no estemos ante un "no certificado expresamente"), podría certificarse como "certificado en exceso". De esta manera, en el caso de que, durante la liquidación del expediente, algún alumno "certificado" resultara con alguna anulación y no pudiera ser financiable, la entidad podría solicitar que sea sustituido por un "certificado en exceso"

Otro ejemplo, si tenemos concedidos 15 alumnos, y hemos comunicado 12, no tiene ningún sentido poner como "certificado" a 10 y a otros 2 como "certificados en exceso". Pongamos los 12 como certificados y ninguno como "certificado en exceso" (siempre, claro está, que puedan serlo y no estemos en la situación de "no certificados expresamente" porque no hubieran comenzado la formación).

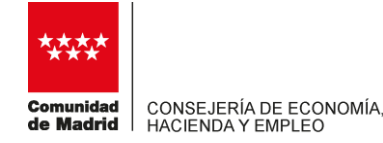

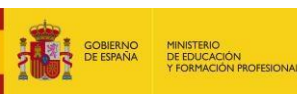

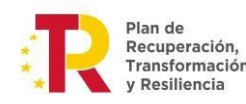

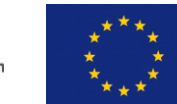

#### c) Situación de participación/certificación

Para cada alumno o alumna, que vaya a tener un estado de certificación, debe informarse la situación de participación, **deben seleccionar una de las situaciones siguientes**:

- <u>FINALIZADO</u>: En función de la modalidad y según lo indicado en la convocatoria, si cumple todos los criterios de participación y además participa el tiempo o controles mínimos requeridos, podrá ser marcado como finalizado.

Artículo 13.8 modificado: Se entiende que han finalizado la acción formativa los participantes iniciados que hayan asistido, al menos, al 80 por 100 de la duración de la acción formativa, o hayan realizado, al menos el 80 por 100 de los controles periódicos de seguimiento del aprendizaje, para las modalidades presencial y teleformación respectivamente

<u>ABANDONO</u>. Si un alumno ha sido comunicado y cumple los requisitos para participar que establece la convocatoria, pero no es finalizado, también puede ser financiable, siempre que no tenga incidencias de anulación. En el resumen de liquidación que se les genera antes de enviar la justificación, estos alumnos cuentan como no financiables y pasarán a ser financiables cuando se compruebe, como hemos indicado, que están dentro de los rangos permitidos.

Artículo 13.8 modificado En el caso de existir participantes que, habiendo iniciado la acción formativa, no la hubieran finalizado, se considerará como gasto subvencionable el 15 por 100 del módulo aplicable para cada uno de ellos.

 <u>NO PARTICIPA</u>. Se trata de alumnas o alumnos comunicados, que no llegaron a participar y no fueron anulados en su momento. Ojo, aquí el estado de certificación sería "no certificado expresamente".

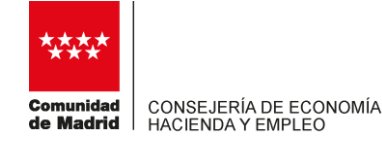

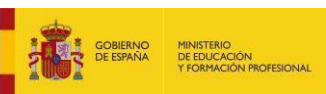

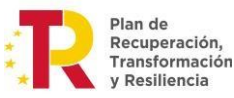

#### PARTE 3: CÓMO PRESENTAR LA JUSTIFICACIÓN DE INICIO A TRAVÉS DEL APLICATIVO SFOC.

## 1.- Seleccionamos el expediente de nuestra convocatoria que queremos justificar.

Este paso siempre lo daremos para cualquier operación con la ejecución y justificación del expediente en todas las fases.

En el menú de la izquierda en TRAMITACION DE LA CONVOCATORIA, seleccionamos el expediente. Pulsamos "justificación"

Desde la pantalla de *Tramitación de la Convocatoria*, se podrá acceder a la parte de ejecución del plan o de justificación del mismo de un expediente. Dicha pantalla está compuesta por un filtro, una lista de expedientes y los botones *Ejecución del Plan y Justificación*.

| • Tramitación               | Filt   | ro                    |                     |                                                                                                    |                                           |                     |             |
|-----------------------------|--------|-----------------------|---------------------|----------------------------------------------------------------------------------------------------|-------------------------------------------|---------------------|-------------|
| Convocatoria                |        | Convocato             | ria: 🔹              | N°                                                                                                    | Expediente:                               |                     | <u>,9</u> 1 |
| Reconfiguración             |        | N                     | IIF:                | R                                                                                                    | azón Social:                              |                     | î.          |
| Bandolo de Salida           |        | Sig                   | las:                | <i>A</i> 1                                                                                                    | 1                                         | Limpiar T Busca     |             |
| canoola ao Canoa            |        |                       |                     |                                                                                                    |                                           |                     | _           |
| Gestión de la justificación |        |                       |                     |                                                                                                    |                                           |                     | Enhumerió   |
| información de Contacto     |        | Convocatoria          | Nº Expediente       | Tipo Plan                                                                                                    | Sector                                    | Situación           | concedida   |
| Guía de Usuario             | 6      | 0001/2012             | FC0001/2012/3132CFS | Sectorial - Sindicatos,<br>Entidades Emprésariales,<br>Organizaciones creadas                                                          | Construcción                              | En Comisión Técnica |             |
| (c) ICM-2012                |        |                       |                     | al amparo de la<br>negociación colectiva<br>sectorial                                                                                  |                                           |                     |             |
|                             | 0      | 0001/2012             | FC0001/2012/3102CFS | Sectorial - Sindicatos,<br>Entidades Empresariales,<br>Organizaciones creadas<br>al amparo de la<br>negociación colectiva<br>sectorial | Energia,<br>química y<br>plásticos        | En Comisión Técnica |             |
|                             | 0      | 0001/2012             | FC0001/2012/3040CFS | Sectorial - Sindicatos,<br>Entidades Empresanales,<br>Organizaciones creadas<br>al ampars de la<br>negociación colectiva<br>sectorial  | Construcción                              | En Comisión Técnica |             |
|                             | 0      | 6302/2012             | FC6302/2012/0025AA  | Sectorial - Asociaciones<br>de Autónomos                                                                                               | Actividades<br>de servicios<br>personales | En ejecución        |             |
|                             | Ø      | 3727/2011             | FC5302/2012/0449CER | ESPECIFICOS -<br>CERT.PROFESIONALIDAD                                                                                                  | Edición y<br>artes gráficas               | En ejecución        |             |
|                             | 0      | 3024/2010             | FC3024/2010/0183CFR | x - Comercio                                                                                                    | · *                                       | En Comisión Técnica |             |
|                             | Ø      | 3024/2010             | FCVALE/2012/VALIDO  | x - Comercio                                                                                                    | Actividades<br>de servicios<br>personales | En ejecución        |             |
|                             | 4      |                       |                     |                                                                                                    |                                           |                     |             |
|                             | Número | total de registros: 7 |                     |                                                                                                    |                                           |                     |             |

Figura 3. Tramitación de la Convocatoria

#### 2.- Añadimos justificación.

|                            | *                         |                           |                  |               |                                   |  |
|----------------------------|---------------------------|---------------------------|------------------|---------------|-----------------------------------|--|
| esuon                      |                           | Justificae                | sión del Plan    |               |                                   |  |
| ramitación Convocatoria    | Convocatoria:             | 6302/2012                 |                  | NºExpediente: | FC6302/2012/0025AA                |  |
| Gestión del Plan           | Tipo de Plan:             | Asociaciones de Autónomos | 1111             | Sector:       | Actividades de servicios personal |  |
| eformulación               | NIF Entidad:              | A99999999                 |                  |               | AC Camerfirma<br>31/10/2013       |  |
| econfiguración             | Siglas:                   | HGMSW                     |                  | Razón Social: |                                   |  |
| andeja de Salida           | Subvención Concedida:     | -                         | Final plazo      | de ejecución: |                                   |  |
| estión de la Justificación | Total Grupos comunicados: |                           | Total alumnos    | comunicados:  |                                   |  |
| formación de Contacto      |                           |                           |                  |               |                                   |  |
| uía de Usuario             | stif. Grupos Certifica    | dos Amporte Certificado   | Importe Imputado | Trámite       | n Situación Justific.             |  |
| )ICM-2012                  |                           | 0.0                       | 0.0              | BORRADOR      | ✓ JUSTIFICACIÓN ABIERTA ✓         |  |
|                            |                           |                           |                  | 100           |                                   |  |

Plan de

Recuperación,

Financiado por la

Unión Europea

Se creará un registro de "JUSTIFICACION DE INICIO". Es un borrador vacío sobre el que trabajaremos y procederemos a realizar la certificación de grupos y alumnos, e incorporaremos la documentación que exige la convocatoria.

3.- Seleccionamos dicho registro, botón circular de la izquierda, botón aceptar (se creará el registro) y pulsamos "seleccionar".

| Convocatoria:                | 9-09/2020            | NºExpediente:                                                                                                    | FC9-09/2020/4460ESP      |
|------------------------------|----------------------|----------------------------------------------------------------------------------------------------|--------------------------|
| Tipo de Plan:                | Sectorial            | Sector:                                                                                                    | 13-ACTIVIDADES SANITARI  |
| NIF Entidad:                 | A0000000             |                                                                                                    |                          |
| Siglas:                      | MD-SFOC              | Razón Social:                                                                                                    | ENTIDAD DE PRUEBAS       |
| 6 1 - 1 C 6 1 F 1            |                      | and the second second s |                          |
| Subvencion Concedida:        | 196.927,05           | Final plazo de ejecución:                                                                                                    | 31/12/2023               |
| Total Grupos<br>comunicados: | 196.927,05           | Final plazo de ejecución:<br>Total alumnos<br>comunicados:                                                                                                    | 31/12/2023               |
| Nº Ref. Fecha Reg            | envío y Tipo Justif. | Final plazo de ejecución:<br>Total alumnos<br>comunicados:<br>Grupos<br>Certif. Importe Cer                                                                                                    | 11/12/2023               |
| Nº Ref. Fecha<br>Reg         | envío y Tipo Justif. | Final plazo de ejecución:<br>Total alumnos<br>comunicados:<br>Grupos<br>Certif. Importe Cer<br>CIO 0 0.0                                                                                                    | tificado Importe Imputad |

Ahora hemos creado un "contenedor "de la justificación que vamos a presentar: un registro de justificación. Vamos a seleccionarlo para incorporar en ese registro de justificación los participantes que vamos a certificar, es decir justificar, así como la documentación adicional justificativa requerida en la convocatoria (memoria, certificado bancario de no obtención de rendimientos financieros, la devolución voluntaria de la subvención, etc.)

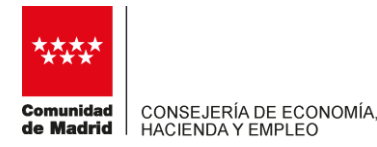

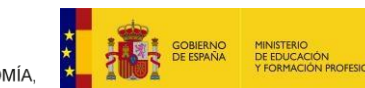

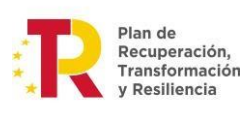

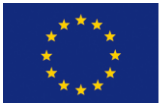

NextGenerationEU

|   | Nº Ref. | Fecha envío y<br>Registro | Tipo Justif.                                       | Grupos<br>Certif. | Importe Certifica | do Import |
|---|---------|---------------------------|----------------------------------------------------|-------------------|-------------------|-----------|
| • |         |                           | JUSTIFICACIÓN DE INICIO                            | 0                 | 0,00              | 0,00      |
| < | A 7 - 4 |                           | Mensaje de página web                              |                   | × Colossiense     | >         |
|   |         | Se va a selecció          | anar la iustificación: 'IUSTIEICACIÓN DE INI       | CIO' nara la      |                   |           |
|   |         | Convocatoria '            | 9-09/2020' y el expediente 'FC9-09/2020/44<br>uar? | ioESP'.           |                   |           |

Este registro no será visible para el órgano gestor de la Administración hasta que no sea enviado a través del botón "Firma Envío". Cuando eso suceda, aparecerá el "Nº ref" y el campo "Fecha envío y Registro" tendrá datos de fecha. En la imagen siguiente se aprecia cómo quedaría cuando se haya enviado el registro de justificación .

|                               | atoria: XX-2023           |                                                                       | N <sup>o</sup> Expediente:  | CRXX-2023/4835AGR             |               |  |
|-------------------------------|---------------------------|-----------------------------------------------------------------------|-----------------------------|-------------------------------|---------------|--|
| Tipo d                        | e Plan: Cualificad        | ción y Recualificación                                                | Sector:                     |                               |               |  |
| NIF E                         | ntidad: A000000           | 00                                                                    |                             |                               |               |  |
|                               | Siglas: MD-SFO            | c                                                                     | Razón Social:               | ENTIDAD DE PRUEBAS            |               |  |
| Subvención Cono               | edida: 71.500,0           | D Final                                                               | l plazo de ejecución:       |                               |               |  |
| Total                         | Total Grupos              |                                                                       | 2                           |                               |               |  |
|                               |                           |                                                                       |                             |                               |               |  |
| the second second             | Fecha envío v             |                                                                       | Grupos                      |                               |               |  |
| Nº Ref.                       | Fecha envío y<br>Registro | Tipo Justif.                                                          | Grupos<br>Certif.           | Importe Certificado           | Impor         |  |
| Nº Ref.                       | Fecha envío y<br>Registro | Tipo Justif.<br>Ampliación de justificació                            | Grupos<br>Certif.           | Importe Certificado           | <b>Impor</b>  |  |
| Nº Ref.           O         1 | Fecha envío y<br>Registro | Tipo Justif.<br>Ampliación de Justificació<br>Justificación de Inicio | Grupos<br>Certif.<br>2<br>2 | Importe Certificado 0,00 0,00 | Impor<br>0,00 |  |

4.- Pulsamos en el Menú de la izquierda "GESTION DE LA JUSTIFICACIÓN".

Aparece un deplegable con varias opciones: Certificación de grupos, Cambiar método de prorrateo, documentación y resúmenes, gestión de soportes y Rendimientos y reintegros.

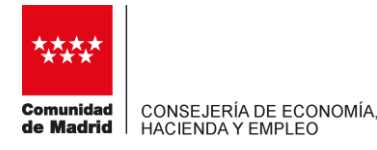

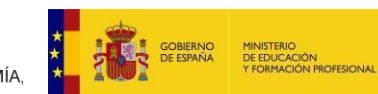

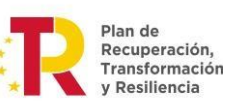

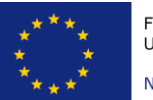

NextGenerationEU

| Bandeja de Salida              |
|--------------------------------|
| Gestión de la Justificación    |
| Certificación de Grupos 🚽      |
| Cambiar método de<br>Prorrateo |
| Documentación y<br>Resúmenes   |
| Gestión de Soportes            |
| Rendimientos y reintegros      |
| Información de Contacto        |
| Guía de Usuario                |

## 5.- Seleccionamos "certificación de grupos." Y añadimos certificación.

|                                           |                                    | Certificación de G                                          | rupos                        |                     |                            |                      |                  |
|-------------------------------------------|------------------------------------|-------------------------------------------------------------|------------------------------|---------------------|----------------------------|----------------------|------------------|
| Convocatoria: 9-09/2                      | 2020                               | Nº Exp                                                      | ediente: FC9-09/             | 2020/4779           | CPP                        |                      |                  |
| NIF: A0000000                             |                                    | Razón<br>PRUEBA                                             | social: ENTIDAD              | DE                  | Siglas: MD-                | SFOC                 |                  |
| Tipo de Plan: Específi<br>profesionalidad | ico vinculado a certificados       | de Sector                                                   |                              |                     | Subven. Co<br>114.072,00   | ncedida:             |                  |
| Nº Acción: 0<br>Modalidad:                | Denom<br>Particij                  | inación:<br>pantes: 0                                       | C                            | ouración: 0         | ,00                        |                      |                  |
| Filtro<br>Nº Acción:<br>Nº Grupo:         | Der                                | nominación:                                                 |                              |                     | Limp                       | iar E                | Buscar           |
| Acciones Formativa                        | Denominación                       | Alumnos Comu                                                | nicados                      |                     | lumnos Cert                | tificados            |                  |
|                                           | No                                 | se han encontrado                                           | o resultados                 |                     |                            |                      |                  |
| Grupos<br>Nº<br>Acción Deno               | minación Nº Lu<br>Grupo Impa<br>Nc | gar Fc. Fc. Es<br>rtición Inicio Fin Co<br>se han encontrac | tado Fc.<br>ertif. Certif. ( | Alumnos<br>Comunic. | Alumnos<br>Certif.         | Eval. y<br>Control   | Grupo<br>Certif. |
| 6                                         | IN                                 | be null encontrat                                           | io resultados                | ,                   |                            |                      | >                |
| Añadir Certifica                          | ción Modificar (<br>ar Grupos de l | Certificación M<br>Evaluación y Control<br>Importar XM      | odificar Certificac<br>Cons  | ión<br>ultar Estado | Consulta<br>o de Certifica | r Certificac<br>ción | ión              |

Nos aparecerán todos los grupos que hemos comunicado en SFOC. Estos estarán sin certificar. Deberemos proceder a certificarlos. Para ello, vamos paso a paso.

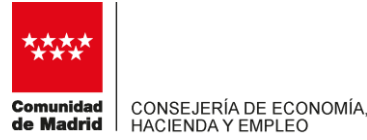

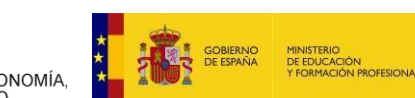

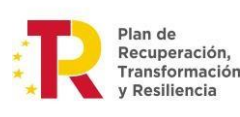

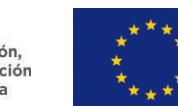

NextGenerationEU

|                  |                             |              |              |                                      | Nueva               | Cer       | tifica     | ición                                |                      |                     |             |
|------------------|-----------------------------|--------------|--------------|--------------------------------------|---------------------|-----------|------------|--------------------------------------|----------------------|---------------------|-------------|
|                  | c                           | onvocator    | ia: 9-09/202 | 0                                    |                     |           |            | Nº Expedi                            | ente: F              | C9-09/2020/4460     | )ESP        |
| Filtro           | Nº Acc<br>Nº Gr             | ión:<br>upo: |              | Deno                                 | minación            | 1:        |            |                                      |                      |                     | impiar Busc |
| irup             | os<br>Nº Acc                | tión         | 1            | Denomina                             | ción                |           |            | Nº Grupo                             |                      | Estado Certifica    | ación Grupo |
| ~                | 33                          | AP           | LICACIÓN DE  | LA LEY DE                            | LA DEPE             | NDENC     | IA         | 100                                  | SIN C                | ERTIFICAR           | ~           |
|                  | 35                          |              | LEI          | IGUA DE SI                           | GNOS                |           |            | 100                                  | SIN C                | ERTIFICAR           | ~           |
|                  |                             |              |              |                                      |                     |           |            |                                      |                      |                     |             |
| rtic             | ipantes<br>ción /           |              |              | Nombre                               |                     |           |            | Estado                               | Inc.                 | Rend.               |             |
| rtic<br>Ac<br>33 | ipantes<br>cción /<br>Grupo | NIF/NIE      | Pasaporte    | Nombre<br>y<br>apellidos<br>pr pr pr | <b>Desemp</b><br>No | Sexo<br>M | Edad<br>37 | Estado<br>seguimiento<br>INCIDENTADO | Inc.<br>Visita<br>No | Rend.<br>Financiero |             |

-Seleccionamos un grupo (botón izquierdo), nos aparecerán debajo todos los participantes comunicados de ese grupo.

□ Primero Vamos a CERTIFICAR LOS PARTICIPANTES (ver la guía "información útil justificación cualificación y recualificación.2022" para certificar los alumnos correctamente con su situación)

Debemos ir cumplimentando tanto la situación de certificación como el estado de certificación. Hay en cada participante un desplegable para seleccionar la situación de certificación (finalizado, abandono....) y otro desplegable con el estado de certificación (certificado, certificado en exceso...).

Una vez cambiada la situación de certificación y estado de certificación del alumnado, pulsamos aceptar.

| Participante          | es             |                     |                         |                 |
|-----------------------|----------------|---------------------|-------------------------|-----------------|
| Estado<br>seguimiento | Inc.<br>Visita | Rend.<br>Financiero | Situación certificación | Estado certifio |
| NCIDENTADO            | No             |                     | Abandono                | CERTIFICADO     |
| NCIDENTADO            | No             |                     | Finalizado              | CERTIFICADO     |

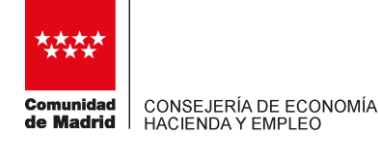

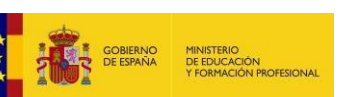

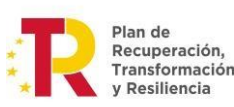

Se puede marcar el check de "Rend. Financieros" en alguno de los participantes. Si un alumno se marca con este check, SOLO será liquidado económicamente con cargo a los rendimientos financieros que se hayan podido obtener por el pago anticipado de la subvención. Estos alumnos no podrán ser utilizados para justificar la subvención concedida en sentido estricto. Por ello, antes de marcar a un alumno como Rend. Financiero, debe asegurarse que ha obtenido tales rendimientos y que desea liquidar ese alumno para justificar esos rendimientos. Estos rendimientos financieros deben haber sido consignados en la pantalla Gestión de la justificación> Rendimientos y reintegros.

□ Una vez que los participantes del grupo presentan los datos de certificación cumplimentados, pasaremos a CERTIFICAR EL GRUPO. Para ello cambiamos en el desplegable del grupo de "SIN CERTIFICAR" a "CERTIFICADO".

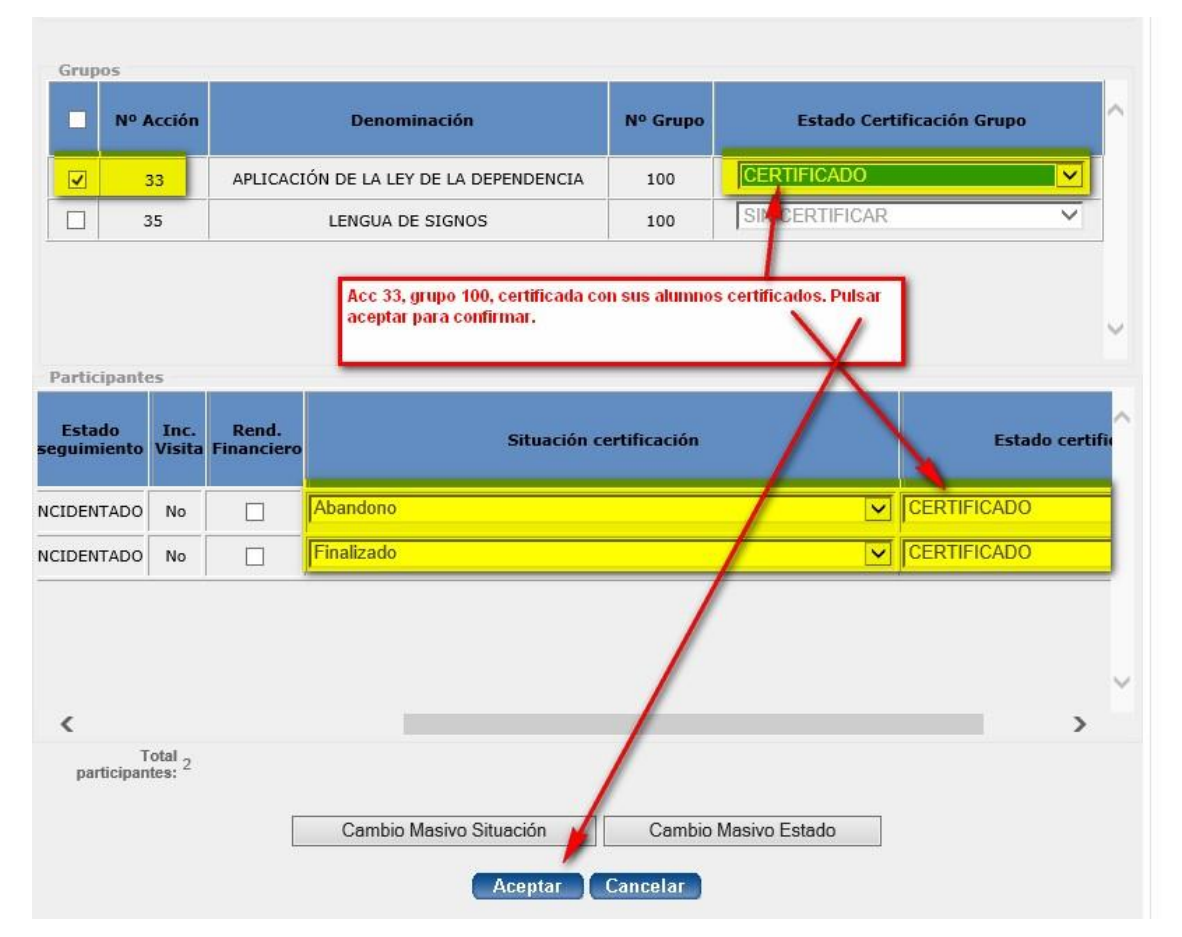

Este paso es importante que no se olvide.

IMPORTANTE: Antes de certificar grupos y alumnado, deben informar en las pantallas de ejecución, donde han comunicado alumnos, el valor "apto" o "no apto". Una vez certificado alumnos y grupos, las pantallas de ejecución quedan

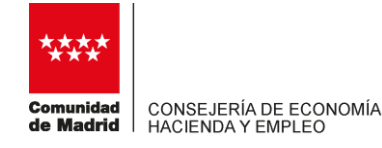

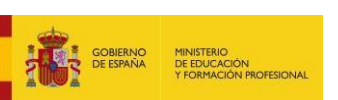

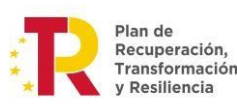

Financiado por la Unión Europea NextGenerationEU

en modo solo consulta, y solo podrán usar esas pantallas en modo edición, si descertifican el grupo y los alumnos previamente certificados.

Les recordamos que estamos en un borrador. Podrán certificar o descertificar a voluntad MIENTRAS el registro de justificación no hava sido enviado. Estos valores de certificación de grupos y alumnos, así como la información que pudieran haber adjuntado, NO son visibles para el órgano gestor de la Administración hasta el momento en que el REGISTRO de justificación sea ENVIADO.

#### 6.-consultar la certificación.

Conviene revisar consultando la certificación. Comprobando lo que hemos certificado, respecto a los participantes y a los grupos.

| estón                      |      |            |                              |        | C                    | ertificaci                  | ón de Gra                | ipos              |                           |                     |             |        |
|----------------------------|------|------------|------------------------------|--------|----------------------|-----------------------------|--------------------------|-------------------|---------------------------|---------------------|-------------|--------|
| amitación Convocatoria     | Cor  | 1vocat     | oria: 3024/2010<br>99999     |        | Nº Exped<br>Razón so | iente: FCVA<br>cial: AC Car | LE/2012/VALI<br>nerfirma | DO                | s                         | iig <b>las:</b> HGM | sw          |        |
| ndeja de Salida            | Tip  | o de Pl    | an: Comercio                 |        | Sector: A            | ctividades de               | servicios per            | sonales           | 5                         | iubven. Co          | ncedida: -  |        |
| stión de la<br>stificación | FI   | ltro<br>Nº | Acción:                      |        | Deno                 | minación:                   |                          |                   |                           |                     |             |        |
| Carbficación de Grupos     |      | N          | Grupo:                       |        |                      |                             |                          |                   |                           |                     |             |        |
| rmación de Contacto        |      |            |                              |        |                      |                             |                          |                   |                           | Limp                | iar ( f     | luscar |
| a de Usuario               | Ac   | ciones     | Formativas                   |        |                      |                             | _                        |                   |                           |                     |             |        |
| ICM-2012                   | 100  | Nº Acc     | ión                          | Denon  | ninación             |                             | Alumnos C                | omunicados        |                           | Mumnos Co           | rtificado   |        |
|                            |      | 3          | prue                         | ba moo | dalidad mota         |                             | -                        | 26                |                           | 10                  | 1           |        |
|                            |      | 28         | ACO                          | AF_7   | 189789               |                             |                          | 2                 |                           | 2                   |             |        |
|                            |      | 31         | Form                         | ador d | e formadores         |                             |                          | 1                 |                           | 1                   |             |        |
|                            |      |            |                              |        |                      |                             |                          |                   |                           |                     |             |        |
|                            | Gr   | NO         |                              | NO     | Lugar                | Sector Sector Sector        | -                        | Estado            | Statute State on Sector   | Alumnos             | Alumnos     | Fyal 1 |
|                            |      | Acciór     | Denominación                 | Grupo  | Impartición          | Fc. Inicio                  | Fc. Fin                  | Certif.           | Fc. Certif                | Comunic             | Certif.     | Contro |
|                            | C    | з          | prueba<br>modalidad<br>mixta | 2      | Getafe               | 31/07/2013                  | 21/08/2013               | SIN<br>CERTIFICAR |                           | 2                   | 1           |        |
|                            |      | 3          | pruebe<br>modelided<br>mixta | 3      | Ajalvir              | 10/04/2014                  | 20/11/2014               | CERTIFICADO       | 04/06/2014                | 16                  | 9           |        |
|                            | E    | з          | prueba<br>modalidad<br>mixta | 4      | Brea de<br>Tajo      | 01/06/2013                  | 30/06/2013               | CERTIFICADO       | 04/06/2014                | 1                   | o           |        |
|                            | 127  | 13         | Accion distancia<br>general  | 62     |                      | 01/11/2013                  | 30/11/2013               | CERTIFICADO       | 04/06/2014                | 1                   | 1           |        |
|                            | 回    | 28         | AF_789789                    | 75     |                      | 01/11/2013                  | 03/11/2013               | CERTIFICADO       | 04/05/2014                | 2                   | 2           |        |
|                            | E    | 31         | Formador de<br>formadores    | 101    | Alcobendas           | 2 <mark>0/11/2013</mark>    | 24/12/2013               | CERTIFICADO       | 0 <mark>4/</mark> 06/2014 | 1                   | 1           |        |
|                            | *    |            |                              |        |                      |                             | 10<br>10                 |                   |                           |                     |             |        |
|                            | Númo | ro total d | e registros: 6               |        |                      |                             |                          |                   |                           |                     |             |        |
|                            |      |            |                              |        |                      |                             |                          |                   |                           |                     |             |        |
|                            |      | ſ          | Añadir Certifica             | nóia   | Modi                 | ficar Certifica             | ción                     | Consultar C       | entificación.             | De                  | scertificar |        |

Figura 18. Certificación de grupos

En la pantalla de Certificación de grupos podrá ver la acción certificada, así como los alumnos totales certificados de esa acción. Si quiere información detallada de la certificación de estos alumnos, deberá seleccionar cada uno de los grupos de la acción y pinchar en consultar certificación.

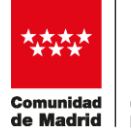

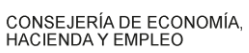

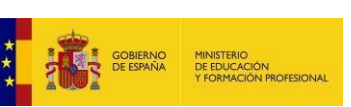

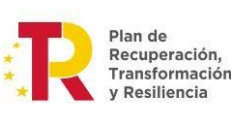

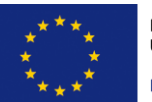

NextGenerationEU

| onvocatori<br>IF: A00000<br>po de Plar                             | a: 9-09/2020<br>000<br>a: Sectorial                                        | Nº Exp<br>Razón<br>Sector   | social: ENTII<br>13-ACTIVID                                    | 9-09/2020/44<br>DAD DE PRUE<br>ADES SANITA   | 160ESP<br>EBAS<br>ARIAS Y SER\ | ICIOS SOCIALE                                        | Sigl<br>S Sub                     | as: MD-SF(               | DC<br>edida: 196        | 5.927,05           |
|--------------------------------------------------------------------|----------------------------------------------------------------------------|-----------------------------|----------------------------------------------------------------|----------------------------------------------|--------------------------------|------------------------------------------------------|-----------------------------------|--------------------------|-------------------------|--------------------|
| Nº Acción:<br>Modalidad                                            | 0                                                                          |                             | Denomin<br>Participa                                           | nación:<br>antes: 0                          |                                | I                                                    | Duración: 0,4                     | 00                       |                         |                    |
| Filtro<br>Nº A<br>Nº (                                             | .cción:<br>Grupo:                                                          |                             | ] Deno                                                         | ominación:                                   |                                |                                                      |                                   | Lim                      | piar (                  | Buscar             |
|                                                                    | a mar a bir ca c                                                           |                             |                                                                |                                              |                                |                                                      |                                   |                          |                         |                    |
| Acciones F<br>Nº Acción<br>33                                      | APLICAC                                                                    | E<br>IÓN DE                 | Denominació<br>LA LEY DE LA                                    | n<br>A DEPENDENC                             | IA                             | Alumnos Com                                          | unicados                          | Alumn                    | os Certific             | ados               |
| Acciones F<br>Nº Acción<br>33<br>Grupos                            | APLICAC                                                                    | E<br>IÓN DE                 | Denominació<br>LA LEY DE LA                                    | n<br>A DEPENDENC                             | CIA                            | Alumnos Com<br>2                                     | unicados                          | Alumnos                  | 2                       | ados               |
| Acciones F<br>Nº Acción<br>33<br>Grupos<br>Nº<br>Acción            | APLICAC                                                                    | E<br>IÓN DE<br>Nº<br>Grupo  | enominación<br>LA LEY DE LA<br>Lugar<br>Impartición            | n<br>DEPENDENC<br>Fc. Inicio                 | IA<br>Fc. Fin                  | Alumnos Com<br>2<br>Estado<br>Certif.                | Fc. Certif,                       | Alumnos<br>Comunic.      | Alumnos<br>Certif.      | Eval. y<br>Control |
| Acciones F<br>Nº Acción<br>33<br>Grupos<br>Nº<br>Acción<br>2<br>33 | APLICAC<br>Denominación<br>APLICACIÓN<br>DE LA LEY DE<br>LA<br>DEPENDENCIA | IÓN DE<br>Grupo             | Denominación<br>LA LEY DE LA<br>Lugar<br>Impartición<br>Madrid | n<br>A DEPENDENC<br>Fc. Inicio<br>10/05/2021 | EA Fc. Fin<br>14/05/2021       | Alumnos Com<br>2<br>Estado<br>Certif.<br>CERTIFICADO | Enc. Certif.           07/02/2024 | Alumnos<br>Comunic.<br>2 | Alumnos<br>Certif.<br>2 | Eval. y<br>Control |
| Acciones F<br>Nº Acción<br>33<br>Srupos<br>Acción<br>2<br>33       | APLICAC<br>Denominación<br>APLICACIÓN<br>DE LA LEY DE<br>LA<br>DEPENDENCIA | E<br>IÓN DE<br>Grupo<br>100 | Denominació<br>LA LEY DE LA<br>Lugar<br>Impartición<br>Madrid  | n<br>A DEPENDENC<br>Fc. Inicio<br>10/05/2021 | IA Fc. Fin 14/05/2021          | Alumnos Com<br>2<br>Estado<br>Certif.<br>CERTIFICADO | Fc. Certif.                       | Alumnos<br>Comunic.<br>2 | Alumnos<br>Certif.<br>2 | Eval. y<br>Control |

Para añadir la certificación de nuevos grupos y alumnos, pulse "añadir certificación" y elija los grupos y alumnos a certificar.

#### 7.-añadir resto de documentacion justificativa.

En la pantalla de Gestión de la justificación, seleccionamos la opción "Documentación y Resúmenes". Y en la pestaña "DOCUMENTACIÓN" adjuntaremos la documentación exigida, como la Memoria justificativa, certificado bancario de no obtención u obtención de rendimientos financieros....etc", firmada por representante en aquellos casos en los que así sea preciso.

|                                | INSTITUCACIÓN DE INICIO                                                                 |
|--------------------------------|-----------------------------------------------------------------------------------------|
| I ramitación Convocatoria      | Convocatoria: 9-09/2020 Nº Expediente: FC9-09/2020/4460ESP                              |
| Bandeja de Salida              | Razón social: ENTIDAD DE PRUEBAS Sector: 13-ACTIVIDADES SANITARIAS Y SERVICIOS SOCIALES |
| Gestión de la                  | Documentación Resúmenes                                                                 |
| lustificación                  | Resúmenes                                                                               |
| Certificación de Grupos        | Listado                                                                                 |
| Cambiar método de<br>Prorrateo | O Facturación costes asociados (FA)                                                     |
| Documentación y                | O Facturación costes directos (FD)                                                      |
| Resúmenes                      | O Gastos amortización costes directos (GAD)                                             |
| Gestion de Soportes            | O Gastos por desplazamiento de personal docente (costes directos ) (GDD)                |
| International Systems          | O Gastos internos (Costes asociados ) (GIA)                                             |
| información de Contacto        | O Gastos de personal propio (Costes directos) (GPD)                                     |
| Guía de Usuario                | O Evaluación y Control (EyC)                                                            |
| (c) ICM-2012                   | O Otros costes asociados (DM20)                                                         |
|                                | O Certificado de costes (CC)                                                            |
|                                | O Datos resumen de certificación del auditor                                            |
|                                | Ver                                                                                     |
|                                |                                                                                         |
|                                |                                                                                         |
|                                |                                                                                         |
|                                |                                                                                         |

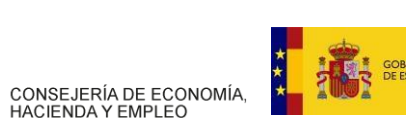

munidad

de Madrid

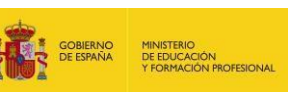

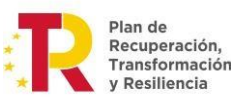

ación, \* mación \*

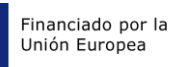

NextGenerationEU

| Gescon                                                                                                    |                                                                                                    | Adjuntar Documentos                                          |               |
|----------------------------------------------------------------------------------------------------|----------------------------------------------------------------------------------------------------|--------------------------------------------------------------|---------------|
| Tramitación Convocatoria                                                                                                    | AMPLIACIÓN DE JUSTIFICACIÓN 1                                                                                                    | Nº Evendiente: ECVALE/2012/04/100                            |               |
| Bandeja de Salida                                                                                                    | Razón social: AC Camerfirma<br>NIF Entidad Emisora: A99999999                                                                                                    | Sector: Actividades de servicios personales<br>Siglas: HGMSW | Tipo de Plan: |
| Gestión de la                                                                                                    | Tipo de Documento:                                                                                                    |                                                              |               |
| Justificación                                                                                                    | Tipo de Documento:                                                                                                    | -                                                            |               |
| Certificación de Grupos<br>Cambiar método de                                                                                   | Listado de Documentos Adjuntados:                                                                                                    |                                                              |               |
| * Decumentación y                                                                                                    | Nombre Documento                                                                                                    | Tipo Documento                                               | Firmad        |
|                                                                                                    | and the second second se |                                                              |               |
| Resumences                                                                                                    | pruebaJustCONV.pdf                                                                                                    | Documentación convocatoria                                   | 1             |
| Restinenes<br>Gestión de Soportes                                                                                              | pruebaJustCONV.pdf     pruebaJustNoRF.pdf                                                                                                    | Documentación convocatoria                                   |               |
| Restmenes<br>Gestión de Soportes<br>Rendimientos y reintegros                                                                  | prucbaJustCONV.pdf     prucbaJustNoRF.pdf                                                                                                    | Documentación convocatoria<br>Documentación convocatoria     |               |
| Restiñn de Soportes<br>Gestión de Soportes<br>Rendimientos y reintegros<br>Información de Contecto<br>Guía de Usuarin          | pruebaJustCONV.pdf pruebaJustNoRF.pdf                                                                                                    | Documentación convocatoria<br>Documentación convocatoria     |               |
| Restimence<br>Gestión de Soportes<br>Rendimientos y reintegros<br>Información de Contacto<br>Guía de Usuaria<br>(c) ICM-2012   | pruebaJustCoNv.pdf pruebaJustNoRF.pdf                                                                                                    | Documentación convocatoria<br>Documentación convocatoria     |               |
| Restrictence<br>Gestión de Soportes<br>Rendimientos y reintegros<br>Información de Contacto<br>Guía de Usuaria<br>(c) IGM-2012 | pruebaJustCoNV.pdf     pruebaJustNoRF.pdf                                                                                                    | Documentación convocatoria<br>Documentación convocatoria     |               |
| Restricted<br>Gestion de Soportes<br>Rendimientos y reintegros<br>Información de Contacto<br>Guís de Usuaria<br>(c) IGM-2012   | pruebaJustCONV.pdf     pruebaJustNoRF.pdf     Eliminar Visualizar                                                                                                    | Documentación convocatoria<br>Documentación convocatoria     | ijunter       |

#### 8.- solo para el caso de entidades agrupadas.

Solo para el caso de las entidades que hayan presentado una "clase de solicitud agrupada", en la que se han comprometido a realizar cada una de las entidades solicitantes un determinado porcentaje de la actividad subvencionada, en la pantalla correspondiente de Gestión de la Justificación, seleccionando la opción de Gestión de Soportes

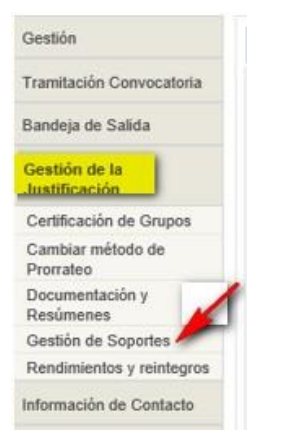

Y en la pantalla de "Costes soportados entidades agrupadas", debe indicar para cada una de las entidades que pertenecen a la agrupación que ha solicitado la subvención y que se han comprometido a ejecutar una parte de la misma, el importe de los costes de la actividad subvencionable soportados por cada una de ellas, no siendo necesario aportar los soportes de gasto y pago de los mismos, pero debiendo estar bajo su custodia para el caso de que sean requeridos expresamente por la Administración.

Las entidades que hayan presentado una clase de solicitud individual, no agrupada, no deben realizar nada de este apartado.

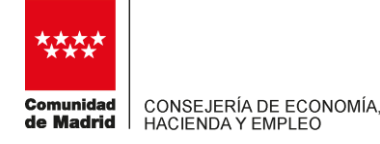

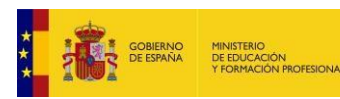

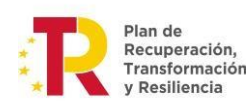

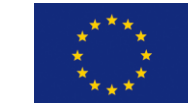

NextGenerationEU

#### 9.- comprobar la justificación antes de firmar y enviar.

Una vez certificados todos los grupos y participantes y aportados los documentos en las pantallas correspondientes, volvemos a nuestro registro de justificación de inicio: Tramitación convocatoria> GESTION DEL PLAN FORMATIVO/JUSTIFICACIÓN/seleccionamos justificación de inicio y pulsamos "comprobar".

|                          |                         | Justificación       | del Plan    |                              |                      |          |
|--------------------------|-------------------------|---------------------|-------------|------------------------------|----------------------|----------|
| Convocator               | a: 9-09/2020            |                     |             | NºExpediente                 | : FC9-09/2020/4460ES | \$P      |
| Tipo de Pla              | n: Sectorial            |                     |             | Sector                       | : 13-ACTIVIDADES SA  | NITARIAS |
| NIF Entida               | d: A000000              | 0                   |             |                              |                      |          |
| Sigla                    | s: MD-SFOC              | ;                   |             | Razón Social                 | ENTIDAD DE PRUE      | BAS      |
| Subvención Concedio      | a: 196.927.0            | 5                   | Final plaze | o de ejecución               | : 31/12/2023         |          |
| Total Grup<br>comunicado | s: 1                    |                     |             | Total alumno:<br>comunicados | 2                    |          |
| Nº Ref.                  | cha envío y<br>Registro | Tipo Just           | if.         | Grupos<br>Certif.            | Importe Certificado  | Importe  |
|                          |                         | JUSTIFICACIÓN DE IN | icio 🗸      | 1                            | 118,80               | 0.00     |
| <                        |                         |                     | 1           |                              |                      | >        |
| Añadir Justificaciór     | Elin                    | ninar Justificación | Consulta J  | lustificación                | Seleccionar I        | mprimir  |
|                          | Firm                    | a Envío Comprob     | ar Acepta   | Cancelar                     |                      |          |

| Convocatoria:<br>Tipo de Justificación:                          | 9-09/2020<br>JUSTIFICACIÓN DE | E INICIO                                          | NºEx<br>Trámite just                                            | pediente: FC9<br>ificación: BO         | 9-09/2020/4460ESP<br>RRADOR |
|------------------------------------------------------------------|-------------------------------|---------------------------------------------------|-----------------------------------------------------------------|----------------------------------------|-----------------------------|
| NIF: A0000000<br>Tipo Entidad: Centro de f<br>C.P: 28770<br>Fax: | )<br>ormación                 | Siglas:<br>Domicilio:<br>Población:<br>Teléfonos: | MD-SFOC<br>CALLE Río Duero 38, A<br>Colmenar Viejo<br>692047400 | Razón Social:<br>Provincia:<br>E-mail: | ENTIDAD DE PRUEBA<br>Madrid |
| itos a efectos de notificación                                   | 1                             |                                                   |                                                                 |                                        |                             |
| mail para informaciones, av                                      | isos y comunicaci             | ones                                              |                                                                 |                                        |                             |
|                                                                  |                               |                                                   |                                                                 |                                        |                             |
| rtificación y Soportes                                           |                               |                                                   |                                                                 | -                                      |                             |
| Grupos certificados:                                             | 1                             |                                                   | Grupos comunica                                                 | dos:                                   | 1                           |
| Importe certificado total:                                       | 118,80                        |                                                   | Importe certififica<br>princ                                    | do a<br>ipal:                          | 118,80                      |
| Importe certifificado a<br>rendimientos financieros:             | 0,00                          |                                                   | Importe certifificad<br>exce                                    | o de<br>sos:                           | 0.00                        |
| Nº de soportes de gastos:                                        | 0                             |                                                   | Importe soportes de gas                                         | stos:                                  | 0,00                        |
| Nº justificantes pago:                                           | 0                             |                                                   | Importe sopo<br>justificantes p                                 | ago:                                   | 0,00                        |
| Reintegros previos<br>comunicados:                               | 0                             |                                                   | Importe imput                                                   | ado:                                   | 0.00                        |
| Mátodo do promotoou                                              | Costes Certificad             | los                                               |                                                                 |                                        |                             |

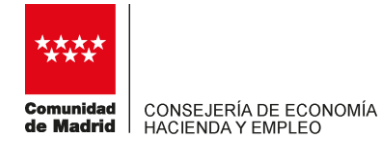

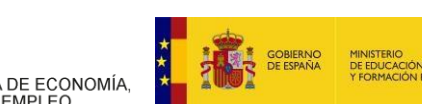

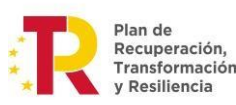

En esta comprobación de borrador, los importes económicos correspondientes a los participantes que NO han finalizado (abandonos) no están considerados, a expensas de la posterior liquidación y comprobación que realizará el órgano gestor de la Administración, donde serán tenidos en cuenta los abandonos permitidos según la convocatoria.

| Mensaje d | e página web                               |                                     |                                       |                            |
|-----------|--------------------------------------------|-------------------------------------|---------------------------------------|----------------------------|
| ?         | Esta acción no es r<br>justificación no po | reversible , una<br>odrá ser modifi | i vez preparada j<br>icada, ¿Desea co | para envío la<br>ontinuar? |
|           |                                            |                                     |                                       |                            |

Figura 13. Confirmación de comprobación.

Tras aceptar la confirmación se comprobará la justificación cambiando su estado a Preparada para el envío y volverá a la pantalla de listado. En este momento ya no se puede modificar ningún dato de la misma y se genera el Nº de referencia para la justificación.

#### 10.- firma y envio de la justificacion.

Tras pulsar el b

La firma y envío debe hacerse con el certificado digital de **representante de persona jurídica**, no siendo válido con un certificado digital de persona física.

| Gestión                                                 | <u> </u>                                                                                                    |                   | Ju                | ıstificación  | del Plan        |                          |             |                      |
|---------------------------------------------------------|----------------------------------------------------------------------------------------------------|-------------------|-------------------|---------------|-----------------|--------------------------|-------------|----------------------|
| Tramitación Convocatoria                                |                                                                                                    | Convocatoria:     | 6302/2012         |               |                 | N°Expediente:            | FC6302/201  | 2/0025AA             |
| <ul> <li>Gastión del Plan</li> <li>Formativo</li> </ul> |                                                                                                    | Tipo de Plan:     | Asociaciones de A | Autónomos1111 |                 | Sector:                  | Actividades | de servicios persona |
| Reformulación                                           |                                                                                                    | NIF Entidad:      | A99999999         |               |                 |                          |             |                      |
| Reconfiguración                                         |                                                                                                    | Siglas:           | HGMSW             |               |                 | Razón Social:            | AC Came fir | ma                   |
| Bandeja de Salida                                       | Subven                                                                                                    | ción Concedida:   | 2                 |               | Final plazo     | de ejecución:            | 31/10/2013  |                      |
| Gestión de la Justificación                             | Total Grups                                                                                                    | os comunicados:   |                   |               | Total alumnos   | comunicados:             |             |                      |
| Información de Contacto                                 |                                                                                                    |                   |                   |               |                 |                          |             |                      |
| Guía de Usuaño                                          | stif.                                                                                                    | Grupos Certificad | los Importe Ce    | ertificado In | iporte Imputado | Trámite<br>Justificación | 1 Sit       | uación Justific.     |
| (c) ICM-2012                                            |                                                                                                    | )                 | 0.0               | 0.0           |                 | BORRADOR                 | - JUSTIFIC  | CACIÓN ABIERTA       |
|                                                         | and the second second sec |                   |                   |               |                 | 1                        |             |                      |

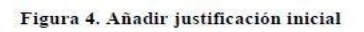

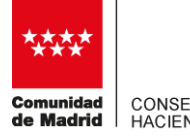

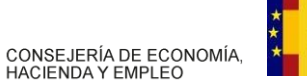

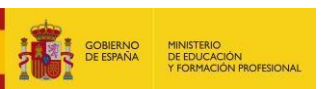

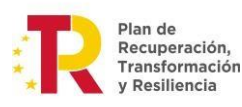

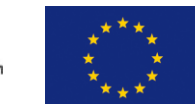

NextGenerationEU

Tras pulsar el botón Firma Envío, el cual estará habilitado sólo si la justificación está en estado *Preparada para el envío*, nos saldrá una ventana de confirmación:

| ? | Se va a proceder al envío de la justificación: 'JUS<br>para la convocatoria '6302/2012' y el expediente<br>¿Desea continuar? | TIFICACIÓN  <br>'FC6302/2012 | DE INICIO'<br>2/0025AA'. |
|---|----------------------------------------------------------------------------------------------------|------------------------------|--------------------------|
|   |                                                                                                    |                              |                          |

Figura 14. Confirmación de firma envío.

Tras aceptar la confirmación nos saldrá la ventana de firma con un desplegable con todos los certificados con los cuales podemos firmar.

| ≥Mi                                                                                                    | Direcció<br>SFOC - S                                                                                                    | ón General de Formación   Consejería de Empleo, Turismo y Cultura<br>Subvenciones a planes de Formación Continua               |                                                                                            | USUARIO: 0000002W |
|----------------------------------------------------------------------------------------------------|----------------------------------------------------------------------------------------------------|----------------------------------------------------------------------------------------------------|--------------------------------------------------------------------------------------------|-------------------|
| Convertilat de Mathi                                                                                                | Wildin > Tra                                                                                                    | emitedón Convocatoria > Geellón del Plen Formetivo                                                                             |                                                                                            | Certar 🔕          |
| Gestión                                                                                                    |                                                                                                    | Confirmación registro Justificación                                                                                            |                                                                                            |                   |
| Tramitación Convocatoria                                                                                            |                                                                                                    | Plan Formativo:                                                                                                    | FC6302/2012/0025AA                                                                         |                   |
| <ul> <li>Gestión del Plar<br/>Formativo<br/>Reformulación<br/>Reconfiguración</li> <li>Bandeja de Salida</li> </ul> | n                                                                                                    | Número Justificación:<br>Tipo Justificación:<br>Siglas de la entidad:<br>Tipo de plan formativo:<br>Subtipo de plan formativo: | JUSTIFICACIÓN DE INICIÓ<br>HGMSW<br>Específico vinculado a certificados de profesionalidad |                   |
| Gestión de la Justif                                                                                                | cación Debe seleccionar el certificado con el que se ha entrado en la aplicación.<br>Su solicitud sólo será válida si esta firmada con su certificado. |                                                                                                    |                                                                                            |                   |
| Información de Contacto                                                                                             |                                                                                                    | Seleccione Certificado para la firma:                                                                                          | NOMBRE ALVAREZ PEREZ JOL -                                                                 |                   |
| Guia de Usuario                                                                                                    |                                                                                                    |                                                                                                    |                                                                                            |                   |
| (c)ICM-2012                                                                                                    |                                                                                                    |                                                                                                    |                                                                                            |                   |
|                                                                                                    |                                                                                                    |                                                                                                    | Firmar                                                                                     |                   |

Tras pulsar firmar nos saldrá el documento con un nº de Registro y la fecha de presentación:

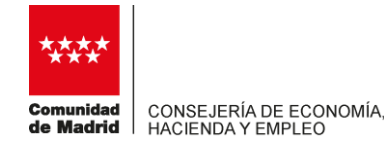

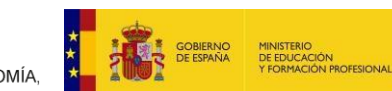

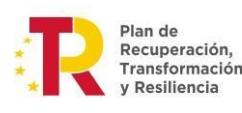

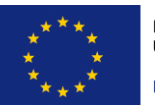

NextGenerationEU

| g - Comunid., X                                                                                       | 😭 🔻 🔝 🔻 🖃 🗰 🔻 Página 🔻 Segurid |  |
|----------------------------------------------------------------------------------------------------|--------------------------------|--|
| eral de Formación   Consejería de Empleo, Turísmo y Cultura<br>iciones a planes de Formación Continua | 3                              |  |
|                                                                                                    | USUARIO: 00000                 |  |
| in Convocatoria > Gestion del Plan Formativo                                                          | Cen                            |  |
| DATOS REGI                                                                                            | ISTRO SOLICITUD                |  |
| Número Expediente:                                                                                    | FC6302/2012/0025AA             |  |
| Tipo Justificación:                                                                                   | JUSTIFICACIÓN DE INICIO        |  |
| Referencia de registro:                                                                               | 18/000250:9/14                 |  |
| Fecha de registro:                                                                                    | 16/07/2014 15:09:00            |  |
|                                                                                                    |                                |  |
| Acepta                                                                                                | r Impresión                    |  |

Figura 16. Resultado de firma y envío.

Podemos ver el resultado firmado en el botón Impresión:

| 😸 https://loca | shost7002/download/Resumen_de_Justificacion.pdf - Windows Internet Explorer |                                |
|----------------|-----------------------------------------------------------------------------|--------------------------------|
| i 🕄            | 🖹 🚇 💾 😸 🕘 🚯 1 /1 👄 🗣 106% 🔹 🔛 🔛 🖉                                           | Herramientas Firmar Comentario |
| Hay a          | i menos una firma que presenta problemas.                                   | 💯 Panel de firma               |
| 0              | Notificación: Correo Certificado                                            |                                |
| ()<br>32       | E-mail para informaciones, avisos y comunicaciones                          |                                |
| 1911           | E-mail:                                                                     |                                |
| 62             | L                                                                           |                                |

Ya hemos enviado la justificación a través de SFOC, quedando el expediente listo para que el órgano gestor proceda a la fase de liquidación y cierre del mismo.

#### SUBIDA AL APLICATIVO DE LA DOCUMENTACIÓN

Tanto la documentación justificativa, así como la documentación de contestación a requerimientos y liquidaciones provisionales (acuerdos de inicio), debe presentarse a través de las pantallas correspondientes de SFOC, no a través de la bandeja de salida del aplicativo.

Además de este documento de ayuda, tienen otra guía en el aplicativo SFOC, aunque esa es más completa y deben obviar la parte que se corresponde con el aporte de soportes y documentos justificativos, ya que esta convocatoria se liquida por módulos.

El contenido de esta guía no es exhaustivo, solo es un resumen de lo que habitualmente más dudas genera, las entidades deben tener conocimiento de la orden de convocatoria completa.

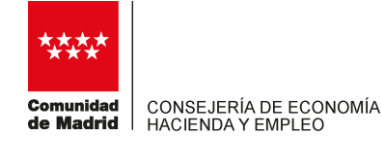

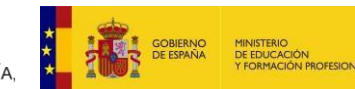

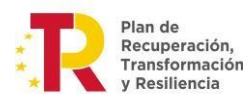

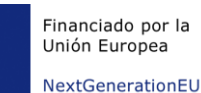

#### BANDEJA DE SALIDA

La información relativa a su uso viene recogida en la guía de usuario de la aplicación, guía para la fase de mecanización de un plan formativo, página 49, punto 7.

La propia bandeja de salida funciona como registro telemático y les dará el justificante correspondiente.

No obstante, a pesar de que este es un medio para comunicarse con la Administración, le recordamos que las comunicaciones de grupos/tutores/participantes se deben realizar a través de la funcionalidad ya vista en estas páginas, cumplimentando las pantallas correspondientes, y las modificaciones se realizan a través de la funcionalidad "Solicitud Subsanación de incidencias". Del mismo modo, la solicitud de subvención se hizo a través de una funcionalidad del propio aplicativo, sin necesidad de usar la bandeja de salida, y lo mismo sucederá con la presentación de la justificación de inicio una vez finalizada la formación, que también se realizará desde otra propia funcionalidad de la aplicación.

Por lo tanto, deberá limitarse el uso de la bandeja de salida para el envío de comunicaciones que deban permanecer en el expediente, por ejemplo, solicitud de anticipos, etc.

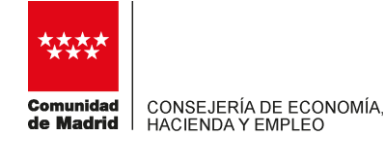

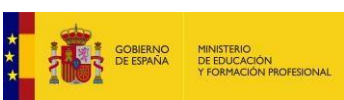

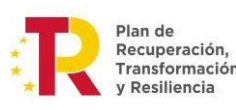

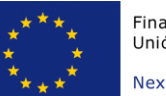

NextGenerationEU

### ENLACES A LA WEB DE LA COMUNIDAD DE MADRID

https://sede.comunidad.madrid/ayudas-becas-subvenciones/ayudascualificacion-recualificacion

https://sede.comunidad.madrid/autorizaciones-licenciaspermisoscarnes/acciones-formativas-programas-formacion

El primer enlace se corresponde con información del área gestora y el segundo con información del área encargada de la evaluación, seguimiento y control de los cursos.

A través de estas páginas web, pueden consultar toda la normativa, así como otra documentación de interés para la convocatoria. En ambos casos, en el botón TRAMITAR, pueden encontrar y descargarse los anexos que necesiten.

#### DUDAS Y CONSULTAS

Para dudas que no se encuentren <u>en la orden de convocatoria</u> (recomendamos repasar bien los plazos exigidos para todos los trámites), ni se encuentren en el contenido de esta guía-resumen, existe un correo a vuestra disposición: <u>sfoconsultas@madrid.org</u>.

Para ponerse en contacto con el Área de Evaluación, Seguimiento y Control, para dudas relacionadas con la ejecución de los cursos, pueden usar el correo <u>area.evaluacionyseguimiento@madrid.org</u>

Les informamos de que a lo largo de la ejecución, algunas pantallas pueden sufrir modificaciones respecto a lo indicado en esta guía, con el fin adecuarlas a esta orden concreta.